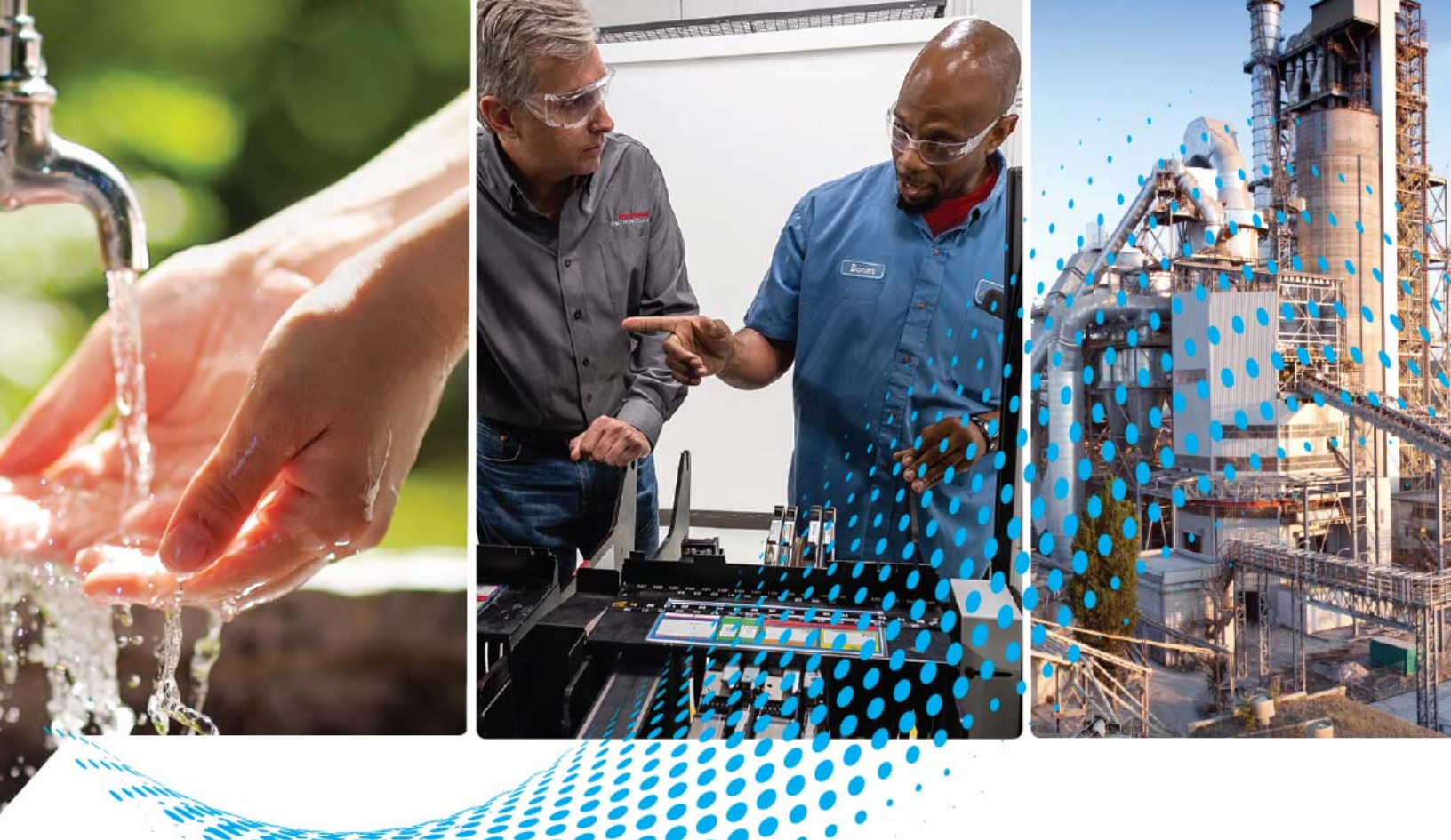

# **POINT I/O ASCII Modules**

Catalog Numbers 1734-232ASC, 1734-485ASC, 1734-485ASCK

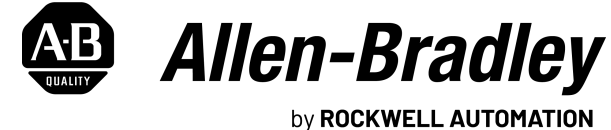

by RUCKWELL AUTOMATION

**User Manual** 

**Original Instructions** 

# **Important User Information**

Read this document and the documents listed in the additional resources section about installation, configuration, and operation of this equipment before you install, configure, operate, or maintain this product. Users are required to familiarize themselves with installation and wiring instructions in addition to requirements of all applicable codes, laws, and standards.

Activities including installation, adjustments, putting into service, use, assembly, disassembly, and maintenance are required to be carried out by suitably trained personnel in accordance with applicable code of practice.

If this equipment is used in a manner not specified by the manufacturer, the protection provided by the equipment may be impaired.

In no event will Rockwell Automation, Inc. be responsible or liable for indirect or consequential damages resulting from the use or application of this equipment.

The examples and diagrams in this manual are included solely for illustrative purposes. Because of the many variables and requirements associated with any particular installation, Rockwell Automation, Inc. cannot assume responsibility or liability for actual use based on the examples and diagrams.

No patent liability is assumed by Rockwell Automation, Inc. with respect to use of information, circuits, equipment, or software described in this manual.

Reproduction of the contents of this manual, in whole or in part, without written permission of Rockwell Automation, Inc., is prohibited.

Throughout this manual, when necessary, we use notes to make you aware of safety considerations.

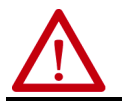

**WARNING:** Identifies information about practices or circumstances that can cause an explosion in a hazardous environment, which may lead to personal injury or death, property damage, or economic loss.

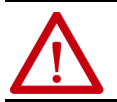

**ATTENTION:** Identifies information about practices or circumstances that can lead to personal injury or death, property damage, or economic loss. Attentions help you identify a hazard, avoid a hazard, and recognize the consequence.

**IMPORTANT** Identifies information that is critical for successful application and understanding of the product.

Labels may also be on or inside the equipment to provide specific precautions.

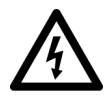

**SHOCK HAZARD:** Labels may be on or inside the equipment, for example, a drive or motor, to alert people that dangerous voltage may be present.

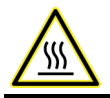

**BURN HAZARD:** Labels may be on or inside the equipment, for example, a drive or motor, to alert people that surfaces may reach dangerous temperatures.

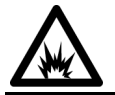

**ARC FLASH HAZARD:** Labels may be on or inside the equipment, for example, a motor control center, to alert people to potential Arc Flash. Arc Flash will cause severe injury or death. Wear proper Personal Protective Equipment (PPE). Follow ALL Regulatory requirements for safe work practices and for Personal Protective Equipment (PPE).

| About This Publication                                  | 5 |
|---------------------------------------------------------|---|
| Purpose of this Manual                                  | 5 |
| Download Firmware, Add-on Profile, EDS, and Other Files | 5 |
| Summary of Changes                                      | 5 |
| Additional Resources                                    | 6 |
|                                                         |   |

# Chapter 1

| Overview of the POINT I/O  | General Information on the ASCII Modules7              |  |  |  |
|----------------------------|--------------------------------------------------------|--|--|--|
| ASCII Modules              | Cable Pinouts for Standard DB Connectors               |  |  |  |
|                            | Install a Serial Network                               |  |  |  |
|                            | Read Serial Device Input Data from the ASCII Module    |  |  |  |
|                            | Write Serial Output Data to the ASCII Module           |  |  |  |
|                            | Configure ASCII Modules                                |  |  |  |
|                            | Connections                                            |  |  |  |
|                            | Requested Packet Interval 10                           |  |  |  |
|                            | Listen Only Mode 11                                    |  |  |  |
|                            | Operating Mode Selections 11                           |  |  |  |
|                            | Transmit Handshake and Transmit Immediate Option 11    |  |  |  |
|                            | Produce Immediate and Master/Slave Handshake Option 12 |  |  |  |
|                            | Pad and No Pad Option 12                               |  |  |  |
|                            | Module Inhibiting 12                                   |  |  |  |
|                            | Electronic Keying 13                                   |  |  |  |
|                            | Chapter 2                                              |  |  |  |
| Configure the ASCII Module | Before You Begin 15                                    |  |  |  |
| -                          | Create a New Module                                    |  |  |  |
|                            | Edit the Module Configuration Categories 17            |  |  |  |
|                            | General Category 17                                    |  |  |  |
|                            | Connection Category 18                                 |  |  |  |
|                            | Module Info Category 19                                |  |  |  |
|                            | Configuration Category 19                              |  |  |  |
|                            | Advance Format Configuration Category                  |  |  |  |
|                            | View the Module Tags 21                                |  |  |  |
|                            | Chapter 3                                              |  |  |  |

| Module Tag Definitions | Tag Name Conventions                       | 23 |
|------------------------|--------------------------------------------|----|
| -                      | Access the Tags                            |    |
|                        | Configuration Assembly                     |    |
|                        | POINT I/O Parameters                       |    |
|                        | Receive Serial Data from the ASCII Device  |    |
|                        | Set Up the Receive Character Buffer Length |    |
|                        | Set Up and Use Pad Mode                    |    |
|                        | Set Up and Use the Swap Bytes Mode         |    |
|                        | Set Up and Use Delimiter Operation         | 29 |

|                                | Receive String Data Type29Status Byte Description30Transmit Serial Data to the ASCII Device30Set Up the Transmit Character Buffer Length31Set Up and Use the Transmit Delimiter31Transmit String Data Assemblies31Transmit Handshake or Transmit Immediate Mode32Transmit Serial Data33Produce Immediate or Master/Slave Handshake Mode33 |
|--------------------------------|----------------------------------------------------------------------------------------------------|
|                                | Chapter 4                                                                                                    |
| Diagnostics                    | Interpret Status Indicators 35                                                                                                    |
|                                | Appendix A                                                                                                    |
| ASCII Module with ControlLogix | About These Examples 37                                                                                                    |
| System Application Examples    | Serial Port Connector                                                                                                    |
|                                | Receive Data From the ASCII Modules                                                                                                    |
|                                | Read Data from the ASCII Modules into ControlLogix                                                                                                    |
|                                | Transmit Data from ControlLogix Through the ASCII Modules 39                                                                                                    |
|                                | Index                                                                                                    |

| About This Publication    | <ul> <li>Read this preface to familiarize yourself with the rest of the manual. It provides information concerning:</li> <li>Who should use this manual</li> <li>The purpose of this manual</li> <li>Related documentation</li> </ul>                                                                                                    |  |  |  |  |
|---------------------------|----------------------------------------------------------------------------------------------------|--|--|--|--|
|                           | Rockwell Automation recognizes that some of the terms that are currently<br>used in our industry and in this publication are not in alignment with the<br>movement toward inclusive language in technology. We are proactively<br>collaborating with industry peers to find alternatives to such terms and<br>making changes to our products and content. Please excuse the use of such<br>terms in our content while we implement these changes. |  |  |  |  |
| Purpose of this Manual    | This manual describes how to use your POINT I/O™ 1734-232ASC serial interface module (for the RS-232 network) or 1734-485ASC and 1734-485ASCK modules (for the RS-485 or RS-422 network) in Logix 5000® control systems.                                                                                                    |  |  |  |  |
|                           | Make sure that you are familiar with the following:                                                                                                    |  |  |  |  |
|                           | • Use of a controller in a Logix 5000 control system                                                                                                    |  |  |  |  |
|                           | <ul> <li>Use of an EtherNet/IP<sup>™</sup> network, if the POINT I/O modules are<br/>installed in a remote location from the controller that is accessible via<br/>the EtherNet/IP network</li> </ul>                                                                                                    |  |  |  |  |
|                           | • Studio 5000 Logix Designer <sup>®</sup> application environment                                                                                                    |  |  |  |  |
|                           | <ul> <li>IMPORTANT Remember the following when you use POINT I/O module:</li> <li>You can use POINT I/O modules directly with CompactLogix™ 5370 controllers. However, for all other CompactLogix and ControlLogix® controllers you need to use a POINT I/O adapter.</li> <li>You must use the Studio 5000 Logix Designer application, version 17 or later, to configure POINT I/O modules.</li> </ul>                                            |  |  |  |  |
| Download Firmware, Add-on | Download firmware, associated files (such as Add-on Profile, EDS, and DTM),                                                                                                    |  |  |  |  |

# Download Firmware, Add-on Profile, EDS, and Other Files

and access product release notes from the Product Compatibility and Download Center at <u>rok.auto/pcdc</u>.

**Summary of Changes** 

This publication contains the following new or updated information. This list includes substantive updates only and is not intended to reflect all changes.

| Торіс                                                                                 | Page       |
|---------------------------------------------------------------------------------------|------------|
| Updated template                                                                      | throughout |
| Changed from DeviceNet® to EtherNet/IP                                                | throughout |
| Added inclusive language acknowledgment                                               | 5          |
| Removed the installation section                                                      | 8          |
| Updated configuration chapter with EtherNet/IP network and Studio 5000 Logix Designer | 15         |
| Added a module tag definition chapter                                                 | 23         |
| Removed the specifications appendix                                                   | 37         |

# **Additional Resources**

These documents contain additional information concerning related products from Rockwell Automation.

| Resource                                                                                                    | Description                                                                                                    |
|----------------------------------------------------------------------------------------------------|----------------------------------------------------------------------------------------------------|
| POINT I/O RS-232 and RS-485 ASCII Modules Installation Instructions, publication <u>1734-IN588</u>                        | Describes how to install and wire the POINT I/O ASCII modules.                                                                                                    |
| POINT I/O Selection Guide, publication <u>1734-SG001</u>                                                                  | Provides specifications for the entire POINT I/O family of products.                                                                                                    |
| System Security Design Guidelines Reference Manual, publication <u>SECURE-RM001</u>                                       | Provides guidance on how to conduct security assessments, implement Rockwell Automation<br>products in a secure system, harden the control system, manage user access, and dispose of<br>equipment.                                                                                   |
| EtherNet/IP Network Configuration User Manual, publication ENET-UM006                                                     | Describes how to configure and use EtherNet/IP devices to communicate on the EtherNet/IP network.                                                                                                    |
| Ethernet Reference Manual, publication ENET-RM002                                                                         | Describes basic Ethernet concepts, infrastructure components, and infrastructure features.                                                                                                    |
| Industrial Components Preventive Maintenance, Enclosures, and Contact Ratings Specifications, publication <u>IC-TD002</u> | Provides a quick reference tool for Allen-Bradley <sup>®</sup> industrial automation controls and<br>assemblies.                                                                                                    |
| Safety Guidelines for the Application, Installation, and Maintenance of Solid-state Control, publication <u>SGI-1.1</u>   | Designed to harmonize with NEMA Standards Publication No. ICS 1.1-1987 and provides general<br>guidelines for the application, installation, and maintenance of solid-state control in the form of<br>individual devices or packaged assemblies incorporating solid-state components. |
| Industrial Automation Wiring and Grounding Guidelines, publication 1770-4.1                                               | Provides general guidelines for installing a Rockwell Automation industrial system.                                                                                                    |
| Product Certifications website, rok.auto/certifications                                                                   | Provides declarations of conformity, certificates, and other certification details.                                                                                                    |

You can view or download publications at <u>rok.auto/literature</u>.

| Торіс                                               | Page |
|-----------------------------------------------------|------|
| General Information on the ASCII Modules            | 7    |
| Cable Pinouts for Standard DB Connectors            | 8    |
| Install a Serial Network                            | 8    |
| Read Serial Device Input Data from the ASCII Module | 8    |
| Write Serial Output Data to the ASCII Module        | 9    |
| Configure ASCII Modules                             | 9    |
| Listen Only Mode                                    | 11   |
| Operating Mode Selections                           | 11   |
| Module Inhibiting                                   | 12   |
| Electronic Keying                                   | 13   |

# **Overview of the POINT I/O ASCII Modules**

# General Information on the ASCII Modules

The POINT I/O ASCII modules provide a flexible EtherNet/IP interface to a wide variety of RS-232, RS-485, and RS-422 ASCII devices. The modules provide the communication connections to the ASCII device.

The 1734-232ASC module connects to the RS-232 network while the 1734-485ASC module connects to the RS-485 or RS-422 network.

#### POINT I/O RS-232 and RS-485 ASCII Modules

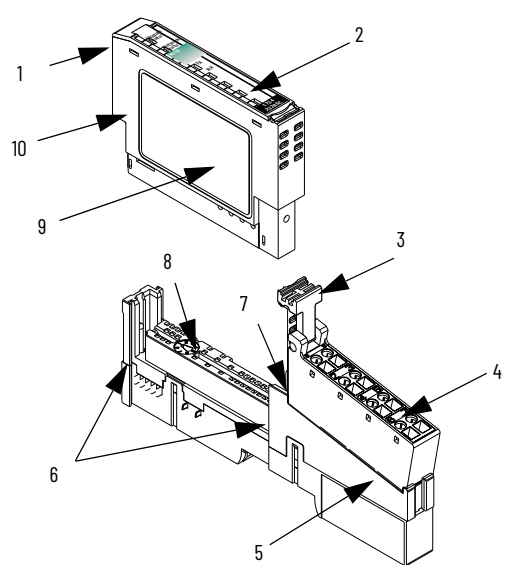

#### **Component Description**

|   | Description              |   | Description              |
|---|--------------------------|---|--------------------------|
| 1 | Module locking mechanism | 6 | Interlocking side pieces |

#### **Component Description (Continued)**

|   | Description                    |    | Description                     |
|---|--------------------------------|----|---------------------------------|
| 2 | Slide-in writable Label        | 7  | DIN rail locking screw (orange) |
| 3 | RTB removing handle            | 8  | Mechanical keying (orange)      |
| 4 | Removable Terminal Block (RTB) | 9  | Module wiring diagram           |
| 5 | Mounting base                  | 10 | Insertable I/O module           |

# Cable Pinouts for Standard DB Connectors

<u>Table 1</u> shows how to connect cable pinouts for standard DB connectors.

#### **Table 1 - ASCII Functions**

|                     | Pin Number |      |
|---------------------|------------|------|
| Function            | DB-25      | DB-9 |
| Transmit Data (TXD) | 2          | 3    |
| Receive Data (RXD)  | 3          | 2    |
| Signal Ground (SG)  | 7          | 5    |

# Install a Serial Network

The communication between your serial devices and the:

- 1734-232ASC is an RS-232 3-wire network.
- 1734-485ASC is an RS-485 2-wire network or RS-422 4-wire network.
- 1. Connect an appropriate cable to your device.
- 2. Connect the other end of the cable to the ASCII module using the designated positions on the 1734-TB terminal block.

Notice the terminal markings on the ASCII module case.

- 3. Turn on power to the serial device and the ASCII module.
- 4. Configure the ASCII buffer sizes on the ASCII module.

The defaults are 20 and 20. If more than 20 bytes are required for the transmit or receive buffers, set the appropriate parameters. See <u>Read Data from the</u> <u>ASCII Modules into ControlLogix on page 38</u> and <u>Transmit Data from</u> <u>ControlLogix Through the ASCII Modules on page 39</u>.

# Read Serial Device Input Data from the ASCII Module

- 1. Add the ASCII module to a Studio 5000 Logix Designer application project, see <u>Create a New Module on page 15</u>.
- 2. Connect the serial side of the ASCII module to your computer's serial port or another serial device.
- 3. From the Module Information dialog box, check the module information.
- 4. Make sure that the ASCII module is in the default factory configuration.
- 5. Set the communication rate and framing format of the serial port to the communication rate and framing format of the serial device that you are using.
- 6. Put the controller in Run mode.
- Direct the device that you are communicating with to send data. You can see the data sent from the device in the controller tag. See <u>Read</u> <u>Data from the ASCII Modules into ControlLogix on page 38</u>. The default assembly of the poll response message is shown in <u>Table 2</u>.

#### Table 2 - Default Receive Data Assembly Format (Default Mode)

| Byte 1                | Byte 2      | Byte 3   | Byte 4 | Byte 523   | Byte 24                |
|-----------------------|-------------|----------|--------|------------|------------------------|
| Receive Record Number | Status Byte | Reserved | Length | ASCII Data | <cr> (Terminator)</cr> |

# Write Serial Output Data to the ASCII Module

- 1. Add the ASCII module to a Studio 5000 Logix Designer application project, see <u>Create a New Module on page 15</u>.
- 2. Connect the serial side of the ASCII module to your computer's serial port or another serial device.
- 3. From the Module Information dialog box, check the module information.
- 4. Make sure that the ASCII module is in the default factory configuration.
- 5. Set the communication rate and framing format of the serial port to the communication rate and framing format of the serial device that you are using.
- 6. Enter the serial data that you wish to send in the transmit data controller tag.
- 7. Enter the length of the data in the length byte to reflect the length you wish to send and press Enter.
- 8. Set the transmit record number from the controller tag, and apply. The ASCII module transmits the characters that you entered in the controller tag to the connected serial device.

#### Table 3 - Default Transmit Data Assembly Format (Default Mode)

| Byte 1   | Byte 2                 | Byte 3   | Byte 4 | Byte 523   | Byte 24                |
|----------|------------------------|----------|--------|------------|------------------------|
| Reserved | Transmit Record Number | Reserved | Length | ASCII Data | <cr> (Terminator)</cr> |

# **Configure ASCII Modules**

You must create a Studio 5000 Logix Designer application project for the Logix 5000 controller that owns the ASCII module. The project includes module configuration data for the ASCII module.

The Studio 5000 Logix Designer application transfers the project to the ownercontroller during the program download. Data is then transferred to the ASCII module over the EtherNet/IP network.

ASCII modules can operate immediately after receiving the configuration data.

## **Connections**

During module configuration, you must define the module. Among the Module Definition parameters, you must choose a connection type for the module. A connection is a real-time data transfer link between the ownercontroller and the module that occupies the slot that the configuration references.

When you download module configuration to a controller, the controller attempts to establish a connection to each module in the configuration.

Because part of module configuration includes a slot in the POINT I/O system, the owner-controller checks for the presence of a module there. If a module is

detected, the owner-controller sends the configuration. One of the following occurs:

- If the configuration is appropriate to the module detected, a connection is made and operation begins.
- If the configuration is not appropriate to the module detected, the data is rejected and the Studio 5000 Logix Designer application indicates that an error occurred.

The configuration can be inappropriate for many reasons. For example, a mismatch in electronic keying that helps prevents normal operation.

The owner-controller monitors its connection with a module. Any break in the connection, for example, the loss of power to the backplane, causes a fault. The Studio 5000 Logix Designer application monitors the fault status tags to indicate when a fault occurs on a module.

#### Connection Types Available with POINT I/O ASCII Modules

When configuring an ASCII module, you must define the module. Connection is a required parameter in the Module Definition. The choice determines what data is exchanged between the owner-controller and the module.

<u>Table 4</u> describes the connection types that you can use with an ASCII module.

Table 4 - Connections - POINT I/O ASCII Modules

| Connection Type | Description                                                                                                    |
|-----------------|----------------------------------------------------------------------------------------------------|
| Data            | The module returns the following to the owner-controller:<br>• General fault data<br>• Input data                                                                                                    |
| Listen Only     | When a Listen Only data connection is used, another controller owns the module.<br>A controller that makes a Listen Only connection to the module does not write configuration<br>for the module. It merely listens to the data exchanged with the owner-controller. |

For more information on the connection choices available with ASCII module, see the Studio 5000 Logix Designer application.

# **Requested Packet Interval**

The Requested Packet Interval (RPI) is a configurable parameter that defines a specific rate at which data is exchanged between the owner-controller and the module.

You set the RPI value during initial module configuration and can adjust it as necessary after module operation has begun. Valid RPI values are 2...750 ms.

| IMPORTANT | If you change the RPI while the project is online, the connection to the module is closed and reopened in one of the following ways:                                                                                                    |
|-----------|----------------------------------------------------------------------------------------------------|
|           | <ul> <li>You inhibit the connection to the module, change the RPI value, and uninhibit the connection.</li> <li>You change the RPI value. In this case, the connection is closed and reopened immediately after you apply the change to the module configuration.</li> </ul> |

For more information on guidelines for specifying RPI rates, see the Logix 5000 Controllers Design Considerations Reference Manual, publication <u>1756-RM094</u>.

# **Listen Only Mode** Any controller in the system can listen to the data from an ASCII module. An owner-controller exchanges data with the ASCII module.

Other controllers can use a Listen Only connection with the module. In this case, the 'listening' controller can only listen to input data or 'echoed' output data. The listening controller does not own the module configuration or exchange other data with the module.

During the I/O configuration process, you can specify a Listen Only connection. For more information on Connection options, see <u>Module</u> <u>Definition on page 17</u>.

| IMPORTANT | Remember the following:                                                                                                    |
|-----------|----------------------------------------------------------------------------------------------------|
|           | <ul> <li>If a controller attempts to use a Listen Only connection to a module but the<br/>owner-controller connection uses the Unicast option, the attempt at a Listen<br/>Only connection fails.</li> </ul> |
|           | The 'Listen Only' controller receives data from the module as long as a<br>connection between an owner-controller and module is maintained.                                                                  |
|           | <ul> <li>If the connection between an owner-controller and the module is broken, the<br/>module stops sending data and connections to all 'listening controllers' are<br/>also broken.</li> </ul>            |

# **Operating Mode Selections**

The ASCII module has several different operating modes, some of which are available only in certain combinations. Major options are summarized below, with additional details provided in <u>Chapter 2</u>.

# **Transmit Handshake and Transmit Immediate Option**

This option defines when the ASCII module transmits data out of its serial port.

With Transmit Handshake active (default), the ASCII modules keys on the second byte (Transmit Record Number) of the poll command or explicit message to determine whether the consumed data from controller is to be transmitted out the serial port. While this Transmit Record Number is static, the module does not transmit the command data. Upon sensing a change in value of the Transmit Record Number byte, the module transmits the data. It initiates one serial transmission for each change in the Transmit Record Number value, regardless of the data string value.

In **Transmit Immediate** mode, the ASCII module ignores the Transmit Record Number byte value and initiates a new serial port transmission with each message that is received from the controller.

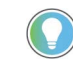

Carefully consider when you select this option for I/O messaging. See <u>POINT I/O Parameters on page 25</u> for details.

These actions take place with either a Poll command or an explicit message that writes to the consume Assembly Object or the serial port object.

## **Produce Immediate and Master/Slave Handshake Option**

This option defines when the ASCII module sends new data to controller.

In Produce Immediate mode (default), the ASCII module sends its most current serial port data to the controller in response to each Poll command or explicit message, or in response to an event.

With Master/Slave Handshake active, the ASCII module keys on the first byte (next Transmit Record Number) of the Poll command or explicit message to determine whether the new data from its serial port is sent to the controller. This technique is useful when the adapter must ensure that some specific actions have taken place before receiving the new serial data.

In this operating mode, the module sets the New Data Flag in its Serial Status byte when a new string is received into the serial port. When the controller is ready to receive the new data, it changes the value of the next Transmit Record Number in the next Poll command or explicit message. Upon detection of the next Transmit Record Number value change, the module updates its produce buffer with the most recent serial input string.

# **Pad and No Pad Option**

If the Pad option is selected (default), the ASCII module always sends a fixed number of data bytes to the master. It is typically used when a Terminating Character trigger is used to stop receiving ASCII data. This is useful if the ASCII device that is connected to the ASCII module has varying data lengths and the master cannot accept varying length I/O messages. The ASCII module fills a short message with the pre-defined Pad Character. The Max Receive Length parameter defines the data length.

If the No Pad option is selected, the ASCII module's produce I/O message resizes itself to the length of the received ASCII data. This conserves bandwidth, but causes scanners that do not support variable I/O sizes to malfunction. Do not turn off Pad Mode if you do not have (or do not know if you have) a scanner that supports variable I/O sizes. Pad Mode is ON by default.

# **Module Inhibiting**

Module inhibiting lets you indefinitely suspend a connection, including Listen Only connections, between an owner-controller and an I/O module without removing the module from the configuration. This process lets you temporarily disable a module, such as to perform maintenance.

You can use module inhibiting in the following ways:

• You write a configuration for an I/O module but inhibit the module to help prevent it from communicating with the owner-controller. The

owner does not establish a connection and the configuration is not sent to the module until the connection is uninhibited.

In your application, a controller already owns a module, has downloaded the configuration to the module, and is exchanging data over the connection between the devices.

In this case, you can inhibit the module and the connection to the module does not exist.

| IMPORTANT | Whenever you inhibit an output module that is ProgMode enabled, it enters Program mode, and all outputs change to the state configured for Program mode.                               |
|-----------|----------------------------------------------------------------------------------------------------|
|           | For example, if an output module is configured so that the state of the outputs transition to zero during Program mode, whenever that module is inhibited, outputs transition to zero. |

You can use module inhibiting in these instances:

- You want to update an analog I/O module, for example, update the module firmware revision. Use the following procedure.
  - a. Inhibit the module.b. Perform the update.
  - c. Uninhibit the module.
- You use a program that includes a module that you do not physically possess yet. You do not want the controller to look for a module that does not yet exist. In this case, you can inhibit the module in your program until it physically resides in the proper slot.

To see where to inhibit a POINT I/O ASCII module, see <u>Connection Category</u> on page 18.

# **Electronic Keying**

Electronic Keying reduces the possibility that you use the wrong device in a control system. It compares the device that is defined in your project to the installed device. If keying fails, a fault occurs. These attributes are compared.

| Attribute      | Description                                                                  |
|----------------|------------------------------------------------------------------------------|
| Vendor         | The device manufacturer.                                                     |
| Device Type    | The general type of the product, for example, ASCII module.                  |
| Product Code   | The specific type of the product. The Product Code maps to a catalog number. |
| Major Revision | A number that represents the functional capabilities of a device.            |
| Minor Revision | A number that represents behavior changes in the device.                     |

<u>Table 5</u> shows the Electronic Keying options that are available.

#### Table 5 - Electronic Keying Options

| Keying Option     | Description                                                                                                    |
|-------------------|----------------------------------------------------------------------------------------------------|
| Compatible Module | Lets the installed device accept the key of the device that is defined in the project when the<br>installed device can emulate the defined device. With Compatible Module, you can typically<br>replace a device with another device that has the following characteristics:<br>• Same catalog number<br>• Same or higher Major Revision<br>• Minor Revision as follows:<br>- If the Major Revision is the same, the Minor Revision must be the same or higher.<br>- If the Major Revision is higher, the Minor Revision can be any number.                                                                                             |
| Disable Keying    | Indicates that the keying attributes are not considered when attempting to communicate with a device. With Disable Keying, communication can occur with a device other than the type specified in the project.<br><b>ATTENTION:</b> Be extremely cautious when using Disable Keying; if used incorrectly, this option can lead to personal injury or death, property damage, or economic loss.<br>We strongly recommend that you do not use Disable Keying.<br>If you use Disable Keying, you must take full responsibility for understanding whether the device being used can fulfill the functional requirements of the application. |
| Exact Match       | Indicates that all keying attributes must match to establish communication. If any attribute does not match precisely, communication with the device does not occur.                                                                                                    |

Carefully consider the implications of each keying option when selecting one.

# **Configure the ASCII Module**

| Торіс                                    | Page |
|------------------------------------------|------|
| Before You Begin                         | 15   |
| Create a New Module                      | 15   |
| Edit the Module Configuration Categories | 17   |
| View the Module Tags                     | 21   |

This chapter describes how to configure your POINT I/O ASCII module in a Studio 5000 Logix Designer application project. You can use the default module configuration or edit the module configuration.

|                     | IMPORTANT                                                                                        | <ul> <li>Consider the following:</li> <li>You must use the Studio 5000 Logix Designer application, version 17 or later, to configure POINT I/O modules. Version 31 or later is slightly different from previous software versions. For example, in some cases, instead of tabs across the top of the Module Properties dialog box, the application uses categories on the left side of the dialog box.</li> <li>This chapter does not explain each user-configurable module feature that you can edit on different screens in your Studio 5000 Logix Designer application project.</li> </ul> |
|---------------------|--------------------------------------------------------------------------------------------------|----------------------------------------------------------------------------------------------------|
| Before You Begin    | You must comp<br>1. Create a S<br>2. Add a PO<br>For more<br>a Studio s<br>ArmorPC<br>publicatio | olete the following tasks before you can configure the module:<br>Studio 5000 Logix Designer application project.<br>INT I/O EtherNet/IP adapter to the project.<br>information on how to add a POINT I/O EtherNet/IP adapter to<br>5000 Logix Designer application project, see the POINT I/O and<br>DINT® I/O Dual Port EtherNet/IP Adapters User Manual,<br>on <u>1734-UM017</u> , or the POINT I/O EtherNet/IP Adapters User                                                                                                    |
| Create a New Module | Manual, p<br>After you creat<br>POINT I/O Eth<br>modules to the<br>This exar<br>Designer         | publication <u>1734-UM018</u> .<br>e a Studio 5000 Logix Designer application project and add a<br>erNet/IP adapter to the project, complete these steps to add<br>project.<br>nple shows how to add a 1734-485ASC module when the Studio 5000 Logix<br>application project is offline.                                                                                                    |

1. Right-click on the POINT I/O Chassis node and choose New Module.

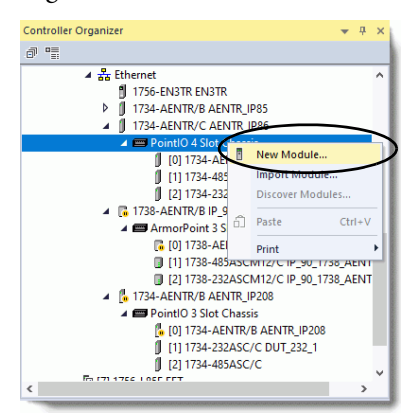

2. Select the module and click Create. You can use filters to minimize the number of modules displayed as shown.

| 400            | Clear Filt         | ers                               | Show Filters 📚 |
|----------------|--------------------|-----------------------------------|----------------|
| Catalog Number | Description        | Vender                            | Category       |
| 1734-485ASC    | RS485 ASCII Module | Rockwell Automation/Allen-Bradley | Specialty      |
|                |                    |                                   |                |
|                |                    |                                   |                |
|                |                    |                                   |                |
|                |                    |                                   |                |
|                |                    |                                   |                |
|                |                    |                                   |                |
|                |                    |                                   |                |
|                |                    |                                   |                |
|                |                    |                                   |                |
|                |                    |                                   |                |
|                |                    |                                   |                |

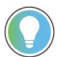

Clear the Close on Create checkbox if you intend to add more than one module.

The New Module dialog box appears. You can click OK to use the default configuration as shown or edit the module configuration.

| Name:<br>Description:<br>Module Definition                                                                                         | ^<br>                                                                            | Slot: 3 ~                                                                  | 1                                                         |  |
|----------------------------------------------------------------------------------------------------|----------------------------------------------------------------------------------|----------------------------------------------------------------------------|-----------------------------------------------------------|--|
| Module Definition                                                                                                    |                                                                                  |                                                                            |                                                           |  |
| Module Parameters:<br>Series:<br>Revision:<br>Electronic Keying:<br>Connection:<br>Receive Mode:<br>Transmit Mode:<br>Data Format: | C<br>4.1<br>Compatible Module<br>Data<br>Short String<br>Short String<br>Integer | Channel Parameter<br>Maximum<br>Number of 1<br>Receive<br>Characters<br>20 | rs:<br>Number of<br>Transmit<br>Daracters<br>20<br>Change |  |

To add additional I/O modules in the same rack, complete one of the following:

- If you cleared the Close on Create checkbox when you created the first I/O module, repeat step  $\underline{2}$ .
- If you did not clear the Close on Create checkbox when you created the first I/O module, repeat steps <u>1...2</u>.

Once added to the network, you must configure the module for use. The 1734-485ASC and 1734-232ASC modules are configured identically.

**IMPORTANT** This chapter shows configuration in the offline mode. Changes set in this mode take effect when you download to the individual module.

# Edit the Module Configuration Categories

You click the category names in the New Module dialog box to view and change the configuration parameters that are associated with that module.

IMPORTANTThis chapter shows how to edit configuration when you add the module to<br/>the Studio 5000 Logix Designer application project.If you access the module configuration after it has been added to the<br/>project, the dialog box is named Module Properties. The Module Properties<br/>dialog box shows the same categories as the New Module dialog box.

Some new module configuration categories apply to all POINT I/O modules. Some categories are specific to the module type.

For example purposes, the figures in this section are from a 1734-485ASC module.

The following categories apply to all POINT I/O ASCII modules and are described in this section:

- General Category
- <u>Connection Category</u>
- <u>Module Info Category</u>
- <u>Configuration Category</u>
- <u>Advance Format Configuration Category</u>

## **General Category**

The General category appears first when you create a module. The parameters in this category are the same for all POINT I/O ASCII modules.

You use this category to complete the following tasks:

- Name the module
- Assign a slot number (required)
- Describe the module
- Access the Module Definition

#### Module Definition

Module Definition parameters are available on the General tab of the Module Properties dialog box in the Studio 5000 Logix Designer application project.

Table 6 describes the parameters on the Module Definition dialog box.

**IMPORTANT** The graphic is an example of a Module Definition dialog box. The same set of fields and options are not available on all POINT I/O modules.

| Module Definition                              |                                            | × | Module Definition                                                        | > |
|------------------------------------------------|--------------------------------------------|---|--------------------------------------------------------------------------|---|
| Module Channel                                 |                                            |   | Module Channel                                                           |   |
| Series:<br>Revision:<br>Electronic Keying:     | C →<br>4 → 1 ÷<br>Compatible Module →      |   | Channel Parameters<br>Maximum Maximum<br>Number of Number of             |   |
| Connection:<br>Receive Mode:<br>Transmit Mode: | Data V<br>Short String V<br>Short String V |   | Receive     Transmit       Characters     Characters       20 -     20 - |   |
| Data Format:                                   | Integer                                    |   |                                                                          |   |
|                                                |                                            | _ |                                                                          |   |
|                                                |                                            |   |                                                                          |   |
| OK                                             | Cancel Help                                |   | OK Cancel Help                                                           |   |
|                                                |                                            |   |                                                                          |   |

#### Table 6 - Module Definition Parameters

| Parameter          | Definition                                                                                                    | Available Choices <sup>(1)</sup>                   |
|--------------------|----------------------------------------------------------------------------------------------------|----------------------------------------------------|
| Series             | Module hardware series                                                                                                    | Module-specific                                    |
| Revision           | Module firmware revision, including major and minor revision levels                                                                                                    | Module-specific                                    |
| Electronic Keying  | Software method by which you reduce the possibility of using the wrong device in a control system.<br>For more information, see the following:<br>• <u>Electronic Keying on page 13</u><br>• Electronic Keying in Logix 5000 Control Systems Application Technique, publication <u>LOGIX-AT001</u> | Exact Match<br>Compatible Module<br>Disable Keying |
| Connection         | Determines the following for the module type you configure:<br>• Available configuration parameters<br>• Data type transferred between the module and the controller<br>• Which tags are generated when configuration is complete                                                                  | Data<br>Listen Only <sup>(2)</sup>                 |
| Receive Mode       | Input data for the module that is being defined.                                                                                                    | Short_String<br>String<br>Array                    |
| Transmit Mode      | Output data for the module that is being defined.                                                                                                    | Short_String<br>String<br>Array                    |
| Data Format        | Module data format transferred between module and controller.                                                                                                    | Integer                                            |
| Channel Parameters | Maximum number of characters that the ASCII module expects to receive and transmit.                                                                                                    | 20 (default)<br>1127                               |

The range of available choices varies by module type.

(1) (2) In Listen Only connection, the controller and module establish communication without the controller sending any configuration or output data to the module. A full input data connection is established but depends on the connection between the owner-controller and the module.

# **Connection Category**

The Connection category lets you complete the following tasks:

- Set the RPI rate. For more information about the RPI, see <u>Requested</u> • Packet Interval on page 10.
- Inhibit the module. For more information on how to inhibit the module, • see Module Inhibiting on page 12.
- Configure whether a connection failure while the controller is in Run • mode causes a major or minor fault.
- Configure whether to use a Unicast connection over the EtherNet/IP • network.

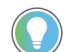

The Module Fault area of the Connection category shows a description that includes an error code that is associated with the specific fault type.

| New Module                                                        |                |
|-------------------------------------------------------------------|----------------|
| Genera Connection Nodule Info Configuration Advance Format Config | guration       |
| Requested Packet Interval (RPI): \$0.0 ms (2.0 - 300.0)           |                |
| Inhibit Module                                                    |                |
| Major Fault On Controller If Connection Fails While in Run Mode   |                |
| Use Unicast Connection over EtherNet/IP                           |                |
|                                                                   |                |
|                                                                   |                |
|                                                                   |                |
|                                                                   |                |
|                                                                   |                |
|                                                                   |                |
|                                                                   |                |
| Module Fault                                                      |                |
|                                                                   |                |
|                                                                   |                |
|                                                                   |                |
|                                                                   |                |
|                                                                   |                |
| atus: Creating                                                    | OK Cancel Help |

# **Module Info Category**

The Module Info category displays module and status information about the module when the project is online. You can use this category to complete the following:

- Identify the module identification information
- Access module status information
- Determine the system configuration and identity of the module
- Refresh the data on the screen
- Reset the module

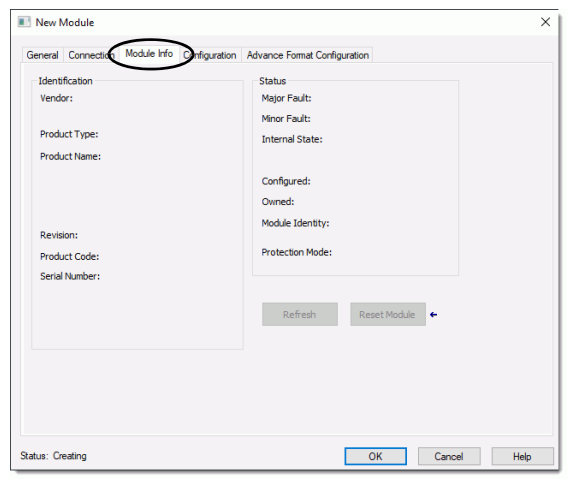

# **Configuration Category**

The Configuration category lets you complete the following tasks:

• Set the Baud rate. For more information about the baud rate, see <u>Parameter List on page 25</u>.

- Set the data bits, stop bits, and parity in data character frames. For more information about data character frames, see <u>Parameter List on page 25</u>.
- Configure serial port receive and transmit data modes and delimiters. For more information about receive and transmit data settings, see <u>Parameter List on page 25</u>.

| New Module                                                                                                    |                                                                                   | × |
|----------------------------------------------------------------------------------------------------|-----------------------------------------------------------------------------------|---|
| General Connection Module Ino Configuration                                                                                                    | Avance Format Configuration                                                       |   |
| Boud Rate: 9600 ✓<br>Data Bite: 2200<br>2400<br>Parily: 1200<br>13200<br>38400                                                                                        |                                                                                   | ^ |
| Stop Bit: 2<br>Receive Data<br>Start Mede: Ignore Delimiter<br>Start Delimiter: Include Delimiter<br>Termination Mode: Include Delimiter<br>Termination Delimiter: SR | Transmit Data     Temination Mode: Include Delimiter     Temination Delimiter: SR |   |
| Salus: Caraling                                                                                                    | OK Carrod Heb                                                                     | Ŷ |

# **Advance Format Configuration Category**

The Advance Format Configuration category lets you complete the following tasks:

- Set the receive and transmit data swap bytes modes. For more information about Swap Bytes modes, see <u>Set Up and Use the Swap Bytes</u> <u>Mode on page 28</u>.
- Set the receive and transmit handshake modes. For more information about Handshake modes, see <u>Produce Immediate and Master/Slave</u> <u>Handshake Option on page 12</u>.
- Enable or disable Pad Mode. For more information about pad mode, see Pad and No Pad Option on page 12.
- Define the receive pad character. For more information about pad characters, see <u>Pad and No Pad Option on page 12</u>.

| 💽 New Module                                                                      |                                                |                                                     |                                    | ×    |
|-----------------------------------------------------------------------------------|------------------------------------------------|-----------------------------------------------------|------------------------------------|------|
| General Connection Mo                                                             | odule Info Configuration Adva                  | ance Format Configuration                           | $\mathbf{D}$                       |      |
| Receive Data<br>Byte Swap Mode:<br>Handshake Mode:<br>Pad Mode:<br>Pad Character: | Disabled Visabled<br>6-bit<br>24-bit<br>32-bit | Transmit Data<br>Byte Swap Mode:<br>Handshake Mode: | Disabled Master/Slave Master/Slave |      |
|                                                                                   |                                                |                                                     |                                    |      |
|                                                                                   |                                                |                                                     |                                    |      |
|                                                                                   |                                                |                                                     |                                    |      |
| Status: Creating                                                                  |                                                | (                                                   | OK Cancel                          | Help |

# **View the Module Tags**

When you create a module, the Studio 5000 Logix Designer application creates a set of tags that you can view in the Controller Tags. Each configured feature on your module has a distinct tag that is available for use in the controller program logic.

Complete the following steps to access the module tags.

1. In the Controller Organizer, right-click Controller Tags and choose Monitor Tags.

| Controller Organizer            |              |        |   | × |
|---------------------------------|--------------|--------|---|---|
| a "                             |              |        |   |   |
| 🔺 <u></u> Controller Controller |              |        |   |   |
| Controller Tags                 |              |        |   |   |
| 📕 Controller Faul 📿             | New Tag      | Ctrl+W |   |   |
| Power-Up Han                    | Monitor Tags |        | 5 |   |
| 🔺 🖳 Tasks 🛛 📃                   | Monitor rugs |        |   |   |
| 🔺 🛟 MainTask                    | Edit Tags    |        |   |   |
| 🕨 🔓 MainProgra                  | Verify       |        |   |   |
| Unscheduled                     | Export Tags  |        |   |   |
| 🔺 <u> Motion Groups</u>         | Drint        |        |   |   |
| 📕 Ungrouped Axe                 | Print        |        | J |   |

The Controller Tags dialog box appears with data.

2. To view module tags as shown, click the **>** symbols.

| lame                                          | EB 🔺 Value       | <ul> <li>Force Mas</li> </ul> | ik 🔹 | Style   | Data Type                   |
|-----------------------------------------------|------------------|-------------------------------|------|---------|-----------------------------|
| AENTR_IP85:1:C                                |                  | {}                            | {}   |         | AB:1734_485ASC:C:0          |
| AENTR_IP85:1:C.SerialCharacterFormat          |                  | 0                             |      | Decimal | SINT                        |
| AENTR_IP85:1:C.SerialCommSpeed                |                  | 5                             |      | Decimal | SINT                        |
| AENTR_IP85:1:C.MaxReceiveCharacters           |                  | 127                           |      | Decimal | SINT                        |
| AENTR_IP85:1:C.ReceiveStartDelimiterMode      |                  | 0                             |      | Decimal | SINT                        |
| AENTR_IP85:1:C.ReceiveStartDelimiterCharacter |                  | 9                             |      | Decimal | SINT                        |
| AENTR_IP85:1:C.ReceiveRecordEndMode           |                  | 2                             |      | Decimal | SINT                        |
| AENTR_IP85:1:C.ReceiveEndDelimiter            |                  | 13                            |      | Decimal | SINT                        |
| AENTR_IP85:1:C.ReceiveStringDataType          |                  | 1                             |      | Decimal | SINT                        |
| AENTR_IP85:1:C.PadMode                        |                  | 1                             |      | Decimal | SINT                        |
| AENTR_IP85:1:C.PadCharacter                   |                  | 0                             |      | Decimal | SINT                        |
| AENTR_IP85:1:C.ReceiveSwapMode                |                  | 0                             |      | Decimal | SINT                        |
| AENTR_IP85:1:C.DeviceNetHandshakeMode         |                  | 1                             |      | Decimal | SINT                        |
| AENTR_IP85:1:C.MaxTransmitCharacters          |                  | 127                           |      | Decimal | SINT                        |
| AENTR_IP85:1:C.TransmitEndDelimiterMode       |                  | 2                             |      | Decimal | SINT                        |
| AENTR_IP85:1:C.TransmitEndDelimiterCharacter  |                  | 10                            |      | Decimal | SINT                        |
| AENTR_IP85:1:C.ConsumeStringDataType          |                  | 1                             |      | Decimal | SINT                        |
| AENTR_IP85:1:C.TransmitSwapMode               |                  | 0                             |      | Decimal | SINT                        |
| AENTR_IP85:1:C.DeviceNetRecordHeaderMode      |                  | 0                             |      | Decimal | SINT                        |
| AENTR IP85:1:1                                |                  | ()                            | {}   |         | AB:1734_485ASC_127Bytes:1:0 |
| AENTR_IP85:1:I.Fault                          | 2#1111_1111_1111 | ບານບານບານບານ                  |      | Binary  | DINT                        |
| AENTR_IP85:1:I.ReceiveRecordNumber            |                  | -119                          |      | Decimal | SINT                        |
| AENTR_IP85:1:I.Status                         |                  | 0                             |      | Decimal | SINT                        |
| AENTR_IP85:1:I.Length                         |                  | 127                           |      | Decimal | SINT                        |
| AENTR_IP85:1:I.Data                           |                  | {}                            | {}   | Decimal | SINT[127]                   |
| AENTR_IP85:1:0                                |                  | ()                            | {}   |         | AB:1734_485ASC_127Bytes:O:0 |
| AENTR_IP85:1:O.NextTransmitRecordNumber       |                  | 0                             |      | Decimal | SINT                        |
| AENTR_IP85:1:O.TransmitRecordNumber           |                  | 53                            |      | Decimal | SINT                        |
| AENTR_IP85:1:O.Length                         |                  | 0                             |      | Decimal | SINT                        |
| AENTR_IP85:1:O.Data                           |                  | ()                            | {}   | Decimal | SINT[127]                   |
| AENTR_IP85:2:C                                |                  | ()                            | {}   |         | AB:1734_232ASC:C:0          |
| AENTR_IP85:2:1                                |                  | ()                            | {}   |         | AB:1734_232ASC_127Bytes:I:0 |
| AENTR_IP85:2:0                                |                  | ()                            | {}   |         | AB:1734_232ASC_127Bytes:O:0 |

For more information on module tags, see <u>Module Tag Definitions on page 23</u>.

# Notes:

# **Module Tag Definitions**

| Торіс                                     | Page |
|-------------------------------------------|------|
| Tag Name Conventions                      | 23   |
| Access the Tags                           | 24   |
| Configuration Assembly                    | 24   |
| POINT I/O Parameters                      | 25   |
| Receive Serial Data from the ASCII Device | 27   |
| Transmit Serial Data to the ASCII Device  | 30   |

Module tags are created when you add a module to the Studio 5000 Logix Designer application project.

The set of module tags that are associated with a module depends on the module type and Module Definition choices that are made during module configuration. For example, if you use a Listen Only Connection in the Module Definition, the Studio 5000 Logix Designer application creates only Input tags for that module.

The following types of tags are available with POINT I/O modules:

- Configuration
- Input
- Output

The tables contained in this section list all tags available with a module. Not all tags in the list are used when that module type is added to a project. Tag use varies by module configuration.

| Tag Name Conventions | The module tag names use defined naming conventions. The conventions are |
|----------------------|--------------------------------------------------------------------------|
| -                    | as follows:                                                              |

Example tag name = AENTR\_IP85:1:I.Data

- AENTR\_IP85 = name of the POINT I/O EtherNet/IP adapter in the POINT I/O system.
- 1 = slot number
- I = tag type The possible POINT I/O analog module tag types are C (configuration), I (input), and O (output).
- Data = tag function In this case, Data represents the input data that is returned to the ownercontroller.

# **Access the Tags**

You view tags from the Configuration Tags.

- 1. Open your Studio 5000 Logix Designer application project.
- 2. Right-click Controller Tags and choose Monitor Tags.

| Controller Organizer      |              |        | • | <b>ņ</b> | × |
|---------------------------|--------------|--------|---|----------|---|
| J .                       |              |        |   |          |   |
| 🔺 🚄 Controller Controller |              |        |   |          |   |
| Controller Tags           |              |        |   |          |   |
| 📕 Controller Faul 🗸       | New Tag      | Ctrl+W |   |          |   |
| Power-Up Han              | Monitor Tags |        | > |          |   |
| A 🖓 MainTask              | Edit Tags    |        |   |          |   |
| 🕨 🔓 MainProgra            | Verify       |        |   |          |   |
| Unscheduled               | Export Tags  |        |   |          |   |
| A G Motion Groups         | Print        | Þ      |   |          |   |

3. Open the tags as necessary to view specific tags.

| pe: DFFT V Show: All Tags                     |                     |                                |                           | Sector Name Filter |  |
|-----------------------------------------------|---------------------|--------------------------------|---------------------------|--------------------|--|
| Name                                          | <u>=a</u>   ▲ Value | <ul> <li>Force Mask</li> </ul> | <ul> <li>Style</li> </ul> | Data Type          |  |
| AENTR_IP85:1:C                                |                     | {}                             | <b>{}</b>                 | AB:1734_485ASC:C:0 |  |
| AENTR_IP85:1:C.SerialCharacterFormat          |                     | 0                              | Decima                    | I SINT             |  |
| AENTR_IP85:1:C.SerialCommSpeed                |                     | 5                              | Decima                    | I SINT             |  |
| AENTR_IP85:1:C.MaxReceiveCharacters           |                     | 127                            | Decima                    | I SINT             |  |
| AENTR_IP85:1:C.ReceiveStartDelimiterMode      |                     | 0                              | Decima                    | I SINT             |  |
| AENTR_IP85:1:C.ReceiveStartDelimiterCharacter |                     | 9                              | Decima                    | I SINT             |  |
| AENTR_IP85:1:C.ReceiveRecordEndMode           |                     | 2                              | Decima                    | I SINT             |  |
| AENTR_IP85:1:C.ReceiveEndDelimiter            |                     | 13                             | Decima                    | SINT               |  |
| AENTR_IP85:1:C.ReceiveStringDataType          |                     | 1                              | Decima                    | I SINT             |  |
| AENTR_IP85:1:C.PadMode                        |                     | 1                              | Decima                    | I SINT             |  |
| AENTR_IP85:1:C.PadCharacter                   |                     | 0                              | Decima                    | I SINT             |  |
| AENTR_IP85:1:C.ReceiveSwapMode                |                     | 0                              | Decima                    | I SINT             |  |
| AENTR_IP85:1:C.DeviceNetHandshakeMode         |                     | 1                              | Decima                    | I SINT             |  |
| AENTR_IP85:1:C.MaxTransmitCharacters          |                     | 127                            | Decima                    | I SINT             |  |
| AENTR_IP85:1:C.TransmitEndDelimiterMode       |                     | 2                              | Decima                    | I SINT             |  |
| AENTR_IP85:1:C.TransmitEndDelimiterCharacter  |                     | 10                             | Decima                    | I SINT             |  |
| AENTR_IP85:1:C.ConsumeStringDataType          |                     | 1                              | Decima                    | I SINT             |  |
| AENTR_IP85:1:C.TransmitSwapMode               |                     | 0                              | Decima                    | I SINT             |  |
| ▶ AENTR_IP85:1:C.DeviceNetRecordHeaderMode    |                     | 0                              | Decima                    | SINT               |  |

# **Configuration Assembly**

The ASCII modules support a configuration assembly that is accessed through the Assembly Object (Class 4), Instance 103. The configuration assembly is 18 bytes.

#### Table 7 - Configuration Assembly

| Byte | Parameter                               | Parameter Instance <sup>(1)</sup> |
|------|-----------------------------------------|-----------------------------------|
| 0    | ASCII Serial Character Format           | 1                                 |
| 1    | ASCII Serial Comm Speed                 | 2                                 |
| 2    | ASCII Max Number of Receive Characters  | 3                                 |
| 3    | ASCII Receive Record Start Mode         | 4                                 |
| 4    | ASCII Receive Start Delimiter           | 5                                 |
| 5    | ASCII Receive Record End Mode           | 6                                 |
| 6    | ASCII Receive End Delimiter             | 7                                 |
| 7    | ASCII Receive String Data Type          | 8                                 |
| 8    | ASCII Pad Mode                          | 9                                 |
| 9    | ASCII Pad Character                     | 10                                |
| 10   | ASCII Receive Swap Mode                 | 11                                |
| 11   | Ethernet Handshake Mode                 | 12                                |
| 12   | ASCII Max Number of Transmit Characters | 17                                |

| Byte | Parameter                              | Parameter Instance <sup>(1)</sup> |
|------|----------------------------------------|-----------------------------------|
| 13   | ASCII Transmit End Delimiter Mode      | 18                                |
| 14   | ASCII Transmit End Delimiter Character | 19                                |
| 15   | ASCII Consume String Data Type         | 20                                |
| 16   | ASCII Transmit Swap Mode               | 21                                |
| 17   | Ethernet Record Header Mode            | 22                                |

## Table 7 - Configuration Assembly (Continued)

(1) See <u>Table 8</u>.

# **POINT I/O Parameters**

# Use the information in <u>Table 8</u> to configure your ASCII module parameters.

**Table 8 - Parameter List** 

| Parameter                      | Parameter<br>Instance | Access  | Description                                                                                                    | Parameter Choices                                                                            |                                          | Default Setting          | Default Value    | Data Type |
|--------------------------------|-----------------------|---------|----------------------------------------------------------------------------------------------------|----------------------------------------------------------------------------------------------|------------------------------------------|--------------------------|------------------|-----------|
| Serial Port Parameters         |                       |         |                                                                                                    |                                                                                              |                                          |                          |                  |           |
| Serial Character Framing       | 1                     | Get/Set | Defines the number of data<br>bits, stop bits, and parity in<br>data character frames                                                               | 0 = 7N2<br>1 = 7E1<br>2 = 701<br>3 = 8N1<br>4 = 8N2                                          | 5 = 8E1<br>6 = 801<br>7 = 7E2<br>8 = 702 | 7N2                      | 0                | USINT     |
| Serial Port Comm Speed         | 2                     | Get/Set | Defines the communication rate of the serial port                                                                                                   | 0 = 9600<br>1 = 1200<br>2 = 2400                                                             | 3 = 4800<br>4 = 19.2k<br>5 = 38.4k       | 9600 baud                | 0                | USINT     |
| Serial Port Receive from A     | ASCII Device          |         |                                                                                                    | •                                                                                            | •                                        |                          | •                |           |
| Max Number of Receive<br>Chars | 3                     | Get/Set | Maximum number of<br>characters the 1734-<br>232ASC module expects to<br>receive into its ASCII port<br>from the serial device                      | 1128                                                                                         |                                          | 20 chars                 | 20               | USINT     |
| Receive Record Start Mode      | 4                     | Get/Set | Selects whether the start<br>delimiter is included with<br>the receive data                                                                         | 0 = No Start Delimiter<br>1 = Exclude Start Delimiter<br>2 = Include Start Delimiter         |                                          | No Start Delimiter       | 0                | USINT     |
| Receive Start Delimiter        | 5                     | Get/Set | Character that identifies<br>the beginning of the data<br>string from the ASCII device<br>when the length is<br>specified as 0                      | Any valid standard ASCII<br>character (0127, 0255)<br>Dependent on number of bits<br>chosen. |                                          | Colon                    | 0x3A             | USINT     |
| Receive Record End Mode        | 6                     | Get/Set | Selects whether the End<br>delimiter is included with<br>the received data                                                                          | 0 = No End Delimiter<br>1 = Exclude End Delimiter<br>2 = Include End Delimiter               |                                          | Include End<br>Delimiter | 2                | USINT     |
| Receive End Delimiter          | 7                     | Get/Set | Character that identifies<br>the end of the data string<br>from the ASCII device when<br>the length is specified as 0                               | Any valid standard ASCII<br>character (0127, 0255)                                           |                                          | Carriage return          | D <sub>hex</sub> | USINT     |
| Send (Produce) over Ethe       | rnet to Master        |         |                                                                                                    |                                                                                              |                                          |                          | •                |           |
| Receive String Data Type       | 8                     | Get/Set | Defines the format of the data string to the master                                                                                                 | 0 = Array<br>1 = Short_String<br>2 = String                                                  |                                          | Short_String             | 1                | USINT     |
| Pad Mode                       | 9                     | Get/Set | Indicates whether to pad<br>the invalid data region after<br>the delimiter with the pad<br>character, or to use<br>variable length I/O<br>responses | 0 = Pad Mode Disabled<br>1 = Pad Mode Enabled                                                |                                          | Enabled                  | 1                | USINT     |
| Pad Character                  | 10                    | Get/Set | Value to use to pad the invalid data portion of the poll response                                                                                   | Any valid standard ASCII<br>character (0127, 0255)                                           |                                          | NULL                     | 0                | USINT     |
| Receive Swap Mode              | 11                    | Get/Set | If enabled, the position of<br>the bytes in the serial<br>messages is swapped<br>every 2, 3, or 4                                                   | 0 = Disabled<br>1 = 16 bit Swap<br>2 = 24 bit Swa<br>3 = 32 bit Swa                          | p Enabled<br>Ip Enabled<br>Ip Enabled    | Disabled                 | 0                | USINT     |

## Table 8 - Parameter List (Continued)

| Parameter                           | Parameter<br>Instance | Access         | Description                                                                                                    | Parameter Choices                                                                                                  | Default Setting                                                     | Default Value     | Data Type    |
|-------------------------------------|-----------------------|----------------|----------------------------------------------------------------------------------------------------|----------------------------------------------------------------------------------------------------|---------------------------------------------------------------------|-------------------|--------------|
| Master/Slave Handshake<br>Mode      | 12                    | Get/Set        | If enabled, master must<br>acknowledge it is ready for<br>next new data before 1734-<br>232ASC module sends the<br>new data.                           | 0 = Master/Slave Handshake<br>1 = Produce Immediate Immediate                                                      |                                                                     | 1                 | USINT        |
| Produce Assembly Size               | 13                    | Get            | Total number of bytes of I/O<br>data that are sent to the<br>master from the 1734-<br>232ASC module. This<br>should be the RX size of<br>your scanner. | 5132                                                                                                    | 20 bytes of array<br>data and 4<br>header bytes                     |                   | USINT        |
| Serial Data                         | 14                    | Get            | Serial data in the receive<br>buffer                                                                                                    | Any data string 0128 bytes<br>long                                                                                 | Empty                                                               | Empty             | SHORT_STRING |
| Receive Data Size                   | 15                    | Get            | Number of characters in the receive data buffer                                                                                                    | 0128                                                                                                    | 0                                                                   | 0                 | USINT        |
| Receive Record Number               | 16                    | Get/Set        | The receive record number sent from the master                                                                                                    | 0255                                                                                                    | 0                                                                   | 0                 | USINT        |
| Serial Port Transmit to AS          | CII Device            |                |                                                                                                    |                                                                                                    |                                                                     |                   |              |
| Max Number of Transmit<br>Chars     | 17                    | Get/Set        | Maximum number of<br>characters the 1734-<br>232ASC module expects to<br>transmit out its serial port<br>to the serial device                          | 1128                                                                                                    | 20 chars                                                            | 14 <sub>hex</sub> | USINT        |
| Transmit End Delimiter<br>Mode      | 18                    | Get/Set        | Selects whether the End<br>delimiter is included with<br>the received data                                                                             | 0 = No End Delimiter<br>1 = Exclude End Delimiter Include<br>2 = Include End Delimiter                             |                                                                     | 2                 | USINT        |
| Transmit End Delimiter<br>Character | 19                    | Get/Set        | Character that identifies<br>the end of the transmit<br>data string from Ethernet to<br>the ASCII device when the<br>length is specified as 0          | Any valid standard ASCII<br>character (0127 with 7-bit<br>data, 0255 with 8-bit data)                              | Carriage return                                                     | D <sub>hex</sub>  | USINT        |
| Consume over Ethernet fr            | om Master             |                | •                                                                                                    |                                                                                                    | •                                                                   | •                 |              |
| Consume String Data Type            | 20                    | Get/Set        | Defines the format of the<br>data string that is received<br>from the master                                                                           | 0 = Array<br>1 = Short_String<br>2 = String                                                                        | Short_<br>String                                                    | 1                 | USINT        |
| Transmit Swap Mode                  | 21                    | Get/Set        | If enabled, the position of<br>the bytes in the serial<br>messages is swapped<br>every 2 bytes or 4 bytes                                              | 0 = Disabled<br>1 = 16 bit Swap Enabled<br>2 = 24 bit Swap Enabled<br>3 = 32 bit Swap Enabled                      | Disabled                                                            | 0                 | USINT        |
| Transmit Handshake Mode             | 22                    | Get/Set        | Selects the source of the<br>event that triggers the<br>transmission of data over<br>the serial link                                                   | 0 = Transmit Handshake<br>1 = Transmit Immediate                                                                   | 0 = Transmit Handshake Transmit<br>1 = Transmit Immediate Handshake |                   | USINT        |
| Consume Assembly Size               | 23                    | Get            | Total number of bytes of I/O<br>data that are received from<br>the master. This should be<br>the TX size of your scanner.                              | 5132                                                                                                    | 20 bytes of array<br>data and 4<br>header bytes                     | 24                | USINT        |
| Serial Port Transmit/Expli          | cit Messages from     | n Configuratio | n Tool                                                                                                    |                                                                                                    |                                                                     |                   |              |
| Transmit Serial Data String         | 24                    | Get/Set        | Serial data to be sent to the serial transmit buffer                                                                                                   | ASCII Block Data<br>0128 bytes long                                                                                | Empty                                                               | Empty             | SHORT_STRING |
| Transmitted Serial Data<br>Length   | 25                    | Get/Set        | Length of the transmit serial data                                                                                                    | 0128                                                                                                    | 0                                                                   | 0                 | USINT        |
| Transmit Record Number              | 26                    | Get/Set        | The transmit record<br>number of the current<br>transmit data buffer                                                                                   | 0255                                                                                                    | 0                                                                   | 0                 | USINT        |
| Status                              | 27                    | Get            | The combined status byte<br>for the serial port object,<br>the receive record object<br>and the transmit record<br>object.                             | 1 = TX FIFO Overflow<br>2 = RX FIFO Overflow<br>4 = RX Parity Error<br>64 = Handshake Error<br>128 = New Data Flag | No Status                                                           | 0                 | USINT        |

# Receive Serial Data from the ASCII Device

The ASCII modules receive a number of characters and transmit them to the EtherNet/IP adapter via:

- I/O poll, COS, or cyclic messages
- Explicit message

The received character string is captured when:

- The specific number of bytes defined (Receive Character Buffer Length) is received, or
- The defined End-of-String Terminator character is detected.

When either of these events occur, the ASCII modules store the received message string into its internal buffer and then transmits (produce) it onto Ethernet at the next appropriate opportunity.

#### Set Up the Receive Character Buffer Length

The Receive Character Buffer Length is the number of characters that the ASCII modules can receive from your I/O device into its buffer at one time.

If the module receives more characters than the Receive Character Buffer Length, it internally generates an overflow and forces the data into the ASCII module transmit buffer to be sent to the adapter. The subsequent received characters are then received into the buffer and are handled at the start of the next incoming message string. The overflow bit in the status byte is set as well.

| IMPORTANT | Incoming characters could be missed in the process of handling a string longer than the defined max length.                        |
|-----------|----------------------------------------------------------------------------------------------------|
|           | This value can be set and retrieved by using the standard set and get services on Class 15 ( $F_{hex}$ ), Instance 3, Attribute 1. |

#### Set Up and Use Pad Mode

Pad Mode operation adds extra characters to the end of its received data string (after the delimiter character). These characters are added by the module to the received characters from the external I/O device before sending to the controller.

The quantity that is added is such that the data string that is returned to the scanner is always a constant length, and that length is the number that is specified in the maximum Receive Character Length parameter plus the 4-byte header. The quantity of pad characters that are sent can vary from message to message, depending upon the size of the incoming string.

#### Pad Mode Selection

Pad Mode allows for compatibility with scanners that cannot receive variable length I/O messages. For such scanners, you must turn Pad mode ON (a value of 1). Turning Pad mode ON does not harm Scanners that do support variable length receive messages. The default value for Pad Mode is ON. If your scanner does support variable I/O messaging lengths, you can turn OFF the Pad Mode option (a value of 0) to conserve some network bandwidth.

The selection of Pad Mode is valid only for the Ethernet message that the ASCII module produces. It has no effect on Ethernet messages that are sent from the scanner to the ASCII module. This value can be set and retrieved by using the standard set and get services on Class 15 ( $F_{\rm hex}$ ), Instance 9, Attribute 1.

#### Pad Mode Character

The ASCII modules allow you to specify the character that Pad Mode uses to pad the received serial data. This can be set to any valid I/O value (0...127 in 7-bit modes, 0...255 in 8-bit modes). This value can be set and retrieved by using the standard set and get services on Class 15 (Fhex), Instance 10, Attribute 1.

### Set Up and Use the Swap Bytes Mode

This option is helpful if the ASCII module is connected to a controller that organizes the data string characters into data type elements that are larger than 1 byte each. In such cases, the bytes of the data in the master's memory organization can be reversed from the order in which they are sent or received in the controller's serial link to the ASCII device. This can cause errors in some cases. Thus, the received string "ABCDEFGH" may appear in memory as "BADCFEHG" for 2-byte word organization, and "DCBAHGFE" for 4-byte word organization.

#### Transmit Byte Swapping

By setting Parameter 21 (Class F<sub>hex</sub>, Instance 21, Attribute 1), the ASCII module swaps the bytes from the master before transmitting the string to the ASCII device.

To swap bytes from the master, set the Byte Swap mode from the Transmit Data section of the Advance Format Configuration Category. See <u>Advance</u> <u>Format Configuration Category on page 20</u>.

#### Receive Byte Swapping

By setting Parameter 11 (Class F<sub>hex</sub>, Instance 11, Attribute 1), the ASCII module reorders the bytes received from your ASCII device before sending the string to the master.

To swap bytes received from the ASCII device, set the Byte Swap mode from the Receive Data section of the Advance Format Configuration Category. See <u>Advance Format Configuration Category on page 20</u>.

Maximum Number of Receive Characters Parameter Rules for Usage

- Swap Bytes Mode is set for transmit and receive independently.
- The byte swapping works best if the max RX and TX lengths are multiples of the byte-swap size.

#### Set Up and Use Delimiter Operation

When receiving data strings from your serial device, the ASCII module can take advantage of both Start and Stop (End) delimiters. The Start Delimiter is the start-of-string indicator and the End Delimiter is the end-of-string indicator.

When you select Start Delimiter operation, you define a character that prompts the ASCII module to start storing the incoming data string. All characters up to this Start Delimiter (after the previous message was completed) are ignored. Once the Start Delimiter is received, all characters are stored until either the End Delimiter is received or the Max\_Receive\_Char\_Length is reached. Once the End Delimiter is reached, the data string is updated and the ASCII module ignores all subsequent data until the start delimiter is received again.

If either delimiter is used, you can also elect whether to include those characters in the data string. If the start delimiter mode is set to Disabled, then the ASCII module always adds data to the string.

#### Receive String Data Type

Receive String Data Type is the format of the data – Array, Short\_String, or String. Which one you choose depends on your application, and modifies the format of the header field in the data string.

The Array data type does not have a length that is associated with it. It is equivalent to specifying a length of zero using a String or Short\_String data type.

The Short\_String data type is the default data type of the device. This suffices for most applications. The Short\_String data type value has only 1 byte of length, and the rest of the data bytes are appended after the length.

The String data type value has 2 bytes of length. The String data type is useful in communicating to some controllers or other devices that have a data file made to handle this data type. The length is little-endian (low byte, high byte), and the high-order byte is always set to zero. The ASCII module receives up to 128 bytes of information, so the extra byte, although required for this data type, is always 0.

#### Table 9 - Receive Data Format — Array Data Type

| Byte 1                | Byte 2      | Byte 3   | Byte 4   | Byte 5-X                   | Byte X+1 (Max = 132)   |
|-----------------------|-------------|----------|----------|----------------------------|------------------------|
| Receive Record Number | Status Byte | Reserved | Reserved | ASCII Data (max 128 bytes) | <cr> (Terminator)</cr> |

#### Table 10 - Receive Data Format — Short\_String Data Type

| Byte 1                | Byte 2      | Byte 3   | Byte 4 | Byte 5-X                   | Byte X+1 (Max = 132)   |
|-----------------------|-------------|----------|--------|----------------------------|------------------------|
| Receive Record Number | Status Byte | Reserved | Length | ASCII Data (max 128 bytes) | <cr> (Terminator)</cr> |

#### Table 11 - Receive Data Format — String Data Type

| Byte 1                | Byte 2      | Byte 3            | Byte 4             | Byte 5-X                   | Byte X+1 (Max = 132)   |
|-----------------------|-------------|-------------------|--------------------|----------------------------|------------------------|
| Receive Record Number | Status Byte | Length (Low Byte) | Length (High Byte) | ASCII Data (max 128 bytes) | <cr> (Terminator)</cr> |

### **Status Byte Description**

The Serial Status, shown in <u>Table 12</u>, byte is an OR'd bit field of a number of status and exception flags.

#### Table 12 - Serial Status Byte

| Bit | Exception          |
|-----|--------------------|
| 0   | TX Buffer Overflow |
| 1   | RX Buffer Overflow |
| 2   | RX Parity Error    |
| 6   | Handshake Error    |
| 7   | New Data Flag      |

TX Buffer Overflow (Bit O)

The transmit queue has overflowed resulting in a loss of data. The transmit I/O is full of data waiting to be transmitted. Some of the data added has been lost. When space becomes available in the TX, this bit is reset.

#### RX Buffer Overflow (Bit 1)

The receive queue has overflowed resulting in a loss of data. The receive is full of data waiting to be processed. The data has been lost. When space becomes available in the RX, this bit is reset.

#### RX Parity Error (Bit 2)

This bit is set if a parity error is detected on the received data.

Handshake Error (Bit 6)

This error occurs only in Master-Slave Handshake Mode. It indicates that the master has requested a new data record from the ASCII module, but the ASCII module has not indicated new data is available to be sent.

#### New Data (Bit 7)

This bit is used only when the Master-Slave Handshake option is active. When the ASCII module receives a new data string into its serial port, it sets this flag in its response message. The bit remains set until the master changes the Receive Record Number in its produced data.

# Transmit Serial Data to the ASCII Device

To transmit data to your serial device, the data must first be sent to the ASCII module and then the ASCII module must send the data to the serial device.

The ASCII module transmits a number of characters from the controller to your serial device using:

- I/O messages
- Explicit messages

The character string is transmitted to your serial device when:

- The specific number of bytes defined (Transmit Character Buffer Length) is reached, or
- The defined End-of-String Terminator character is detected and active.

When either of these events occur, the ASCII module stores the string data into its internal buffer and then transmits it out its serial port.

## Set Up the Transmit Character Buffer Length

The Transmit Character Buffer Length is the number of characters that the ASCII module can receive in its transmit buffer from the controller.

## Set Up and Use the Transmit Delimiter

The Transmit Delimiter is an end-of-string character that determines how many bytes to transmit over the serial link to your ASCII device.

**IMPORTANT** This Transmit Delimiter is used only if the length is 0. If this length is not 0, the ASCII module ignores the transmit delimiter and sends the defined number of characters.

The ASCII module transmits up to and (optionally) including the delimiter when the above condition is met. The Transmit Delimiter can be set to any valid binary value. Be careful not to set the delimiter to a value outside of the valid range for your data bits. A data bit size setting of 7 only allows you a delimiter range of 0...127 dec., 00...7Fhex.

If the length is 0 and if you do not have a valid delimiter in your string, the module sends all data characters from the I/O field to your serial device.

### **Transmit String Data Assemblies**

Transmit String Data Assemblies are the formats of the data you send from the ASCII module – Array, Short\_String, or String – to the controller. Which one you choose depends on your application, and modifies the format of the data field.

#### Table 13 - Transmit Data Format — Array Data Type

| Byte 1                                               | Byte 2                 | Byte 3   | Byte 4   | Byte 5-X                      | Byte X+1<br>(Max = 132)                      |
|------------------------------------------------------|------------------------|----------|----------|-------------------------------|----------------------------------------------|
| Next Transmit Record Number<br>(Handshake Mode Only) | Transmit Record Number | Reserved | Reserved | ASCII Data<br>(max 128 bytes) | End of String Delimiter or<br>Last Data Byte |

#### Table 14 - Transmit Data Format — Short\_String Data Type

| Byte 1                                               | Byte 2                 | Byte 3   | Byte 4 | Byte 5-X                      | Byte X+1<br>(Max = 132)                      |
|------------------------------------------------------|------------------------|----------|--------|-------------------------------|----------------------------------------------|
| Next Transmit Record Number<br>(Handshake Mode Only) | Transmit Record Number | Reserved | Length | ASCII Data<br>(max 128 bytes) | End of String Delimiter or<br>Last Data Byte |

#### Table 15 - Transmit Data Format — String Type

| Byte 1                                               | Byte 2                 | Byte 3       | Byte 4       | Byte 5-X                      | Byte X+1<br>(Max = 132)                      |
|------------------------------------------------------|------------------------|--------------|--------------|-------------------------------|----------------------------------------------|
| Next Transmit Record Number<br>(Handshake Mode Only) | Transmit Record Number | Length (LSB) | Length (MSB) | ASCII Data<br>(max 128 bytes) | End of String Delimiter or<br>Last Data Byte |

# **Transmit Handshake or Transmit Immediate Mode**

This option defines when the ASCII module transmits data out of the serial port. Transmit Handshake mode is used primarily in Polled I/O to help prevent the ASCII module from repeatedly sending its data buffer to the serial device each time an I/O command is received.

With **Transmit Handshake** active (default), the master changes the Transmit Record Number value in the message header whenever it wants the ASCII module to send a serial string to the target serial device. The module monitors the second byte (Transmit Record Number) of the Poll command or explicit message to determine whether the consumed data from the controller is to be transmitted out of the serial port.

The module does not transmit the command data until it receives a new Transmit Record Number value. Upon sensing a change in value of the Transmit Record Number, the module transmits the data. It initiates one serial transmission for each change in the Transmit Record Number value, regardless of the data string value.

In **Transmit Immediate** mode, the ASCII module ignores the Transmit Record Number value and initiates a new serial port transmission with each message that is received from the controller. This technique can be useful when the target ASCII device is not affected by receiving the same data multiple times and operates quickly enough so that message overflows do not occur. This option is most useful with explicit messages.

A transmission of the serial data from the ASCII module to your ASCII device is initiated in two ways. If an I/O connection is used, serial data is sent from the controller to the ASCII module based on the RPI rate set.

- In Transmit Handshake Mode, changing the transmit record number always initiates a transmission on the network. Even if you do not set new data into the data string, the old data is transmitted.
- In Transmit Immediate Mode, the ASCII module transmits data out of its serial port every time it receives an I/O command or explicit message to its transmit buffer or changes the transmit record number.

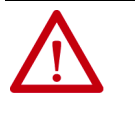

**ATTENTION:** An I/O message is repeatedly sent and generates internal writes to Class 71, Instance 1, Attribute 3. This causes you to send large amounts of data to your device and can cause TX Buffer Overflows. You may experience corrupted data and improper information that is sent to your serial device when using data only mode with I/O messaging.

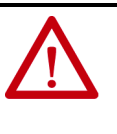

**ATTENTION:** You should take care when activating Transmit Immediate mode while I/O Polling is active. In this mode of operation, the module continuously transmits serial data to the target serial device. If the data string represents a command message to your target device, these actions could result in unintended mis-operation of your device or system.

# **Transmit Serial Data**

The length of the string that is sent determines the use of a delimiter in transmitting data to a serial device from the ASCII module.

• If the string length is zero (as dynamically defined by the third and fourth bytes in the message header), or if the data type is Array:

The ASCII module receives data that is sent from the controller and uses the delimiter to determine how much data is sent to the serial device. The ASCII module computes the length and then stores this as the new length in the string attribute. This does not show up if the data type is Array, you only see the string that is truncated, and the length is in the background.

If the string length > 0 or the data type is String or Short\_String:

The ASCII module receives data that is sent from the controller ignoring any embedded terminator. It stores the number of characters that are defined in Max\_Number\_of\_Transmit\_Chars, or the total that is sent by the master, whichever is less.

The ASCII module sends the information immediately in Transmit Immediate mode. You can always transmit the data by changing the Transmit Record Number.

# Produce Immediate or Master/Slave Handshake Mode

Selecting the mode option defines when the ASCII module sends new data to the controller.

In **Produce Immediate** mode (default), there is no gating by the ASCII module of data that is sent from the ASCII module to the controller. The module sends its most current serial port data to the master in response to each Poll command or explicit message, or in response to a COS or Cyclic event. It is the master's responsibility to be ready to accept and process new data strings as they are received.

In **Master/Slave Handshake** mode, the ASCII module refrains from updating the new ASCII data until the master requests it. This technique is useful when the master must ensure that some specific actions take place before receiving the new serial data.

# **IMPORTANT** Master/Slave Handshake mode is only available if the Transmit Immediate mode is also active.

When Master/Slave Handshake mode is active, two data fields in the message headers are used to initiate and complete the transaction:

• The **New Data Available Flag** is set in the Serial Status byte of the ASCII Poll response message.

This informs the master that a new data string is received and the module is waiting for the OK from the master to send it.

• The next **Transmit Record Number** is updated by the master to the ASCII module that it is now ready to receive the new data string.

#### Table 16 - ASCII Modules Consume Assembly Message with Handshake Mode (Short\_String)

| Byte 1                                               | Byte 2                 | Byte 3   | Byte 4 | Byte 5-X                   | Byte X+1 (Max = 132)                      |
|------------------------------------------------------|------------------------|----------|--------|----------------------------|-------------------------------------------|
| Next Transmit Record Number<br>(Handshake Mode Only) | Transmit Record Number | Reserved | Length | ASCII Data (max 127 bytes) | End of String Delimiter or Last Data Byte |

The master monitors the new data flag and when the master is ready to receive new serial data, it sets a new number in the new Receive Record Number of the I/O message. This applies only to data being sent from the ASCII module to the master.

The operation proceeds as follows:

- The ASCII module receives a new data string.
- The ASCII module sets the New Data Flag in the Status byte of its next produce message.
- When the master is ready to receive the new data string, it changes the next Transmit Record Number to any value different than what it had been sending.
- The ASCII module sends the new data when the next Transmit Record Number changes. The ASCII module resets the new data available bit.
- If the next Transmit Record Number changes, and the module has no new data, it sets the Handshake Error bit in its Produce Status byte.

You can set the next **Transmit Record Number** to any value. It may reflect the Receive Record Number that is sent from the module, if desired, or any other meaningful number. The ASCII module only looks for a change from the value since it set the New Data Flag.

# **Diagnostics**

# **Interpret Status Indicators**

Use the status indicators to help you troubleshoot any problems with your ASCII modules.

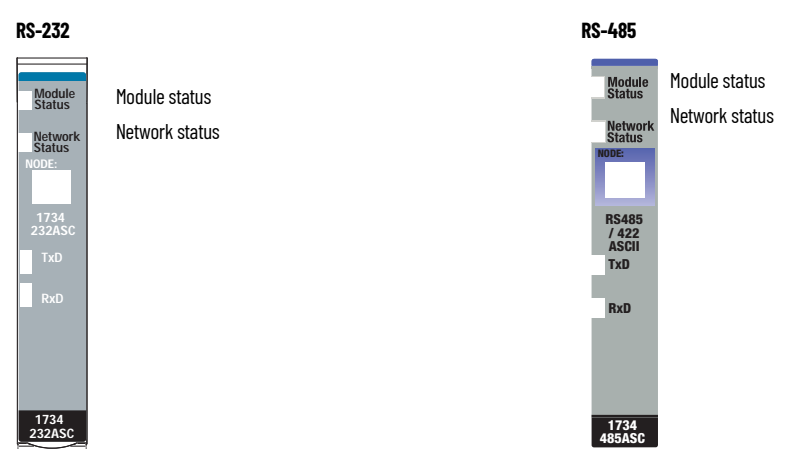

#### Table 17 - Module Status Indicators

| Indication         | Prohable Cause                                                                     |
|--------------------|------------------------------------------------------------------------------------|
| Module Status      |                                                                                    |
| Off                | No power applied to device.                                                        |
| Green              | Device operating normally.                                                         |
| Flashing green     | Device needs commissioning due to configuration missing, incomplete, or incorrect. |
| Flashing red       | Recoverable fault.                                                                 |
| Red                | Unrecoverable fault may require device replacement.                                |
| Flashing red/green | Device is in self-test.                                                            |

#### **Table 18 - Network Status Indicators**

| Indication     | Probable Cause                                                                                                    |
|----------------|----------------------------------------------------------------------------------------------------|
| Network Status |                                                                                                    |
| Off            | Device is not online.<br>- Device has not completed dup_MAC_id test.<br>- Device not powered - check module status indicator.     |
| Flashing green | Device is online but is not allocated to a master.                                                                                |
| Green          | Device online and has connections in the established state.                                                                       |
| Flashing red   | One or more I/O connections in timed-out state.                                                                                   |
| Red            | Critical link failure - failed communication device. Device detected error that<br>helps prevent it communicating on the network. |

|  | Jiagnostics |
|--|-------------|
|--|-------------|

|                               | - · · · ·                                                                                                    |
|-------------------------------|----------------------------------------------------------------------------------------------------|
| Indication                    | Probable Cause                                                                                                    |
| Transmit/Receive Status       |                                                                                                    |
| Flashing transmit/off receive | Check wiring, ground, and RX connection. User parameter object to view record numbers.                                                                                                    |
| Flashing receive/off transmit | Check wiring. Watch TX light. If it does not flash, check that you are properly initiating transmission. Use EDS parameter object to try transmitting and watch the light. If it flashes, you are not properly initiating transmission via I/O messaging. If it does flash, check the remote device. |
| Off transmit/green receive    | Check connections as you may have wired the device backwards.                                                                                                    |

| Table 19 - | Transmit/ | Receive | Indicators |
|------------|-----------|---------|------------|
|------------|-----------|---------|------------|

# ASCII Module with ControlLogix System Application Examples

# **About These Examples**

For these application examples, the POINT I/O ASCII modules are used directly with a CompactLogix 5370 controller over an Ethernet network. The ASCII modules act as a normal slave to the master scanner. The data that is sent to and from the scanner contains the ASCII data and some specialty bytes.

# **Serial Port Connector**

The ASCII devices are connected to the ASCII modules via a:

- 3-wire communications cable for the RS-232 network.
- 2-wire communications cable for the RS-485 network.
- 4-wire communications cable for the RS-422 network.

#### **Table 20 - Module Terminations**

| Terminal | RS-232            | RS-485            | RS-422             |
|----------|-------------------|-------------------|--------------------|
| 0        | Tx <sup>(1)</sup> | S+ <sup>(1)</sup> | Tx+ <sup>(1)</sup> |
| 1        | Rx <sup>(2)</sup> | NC                | Rx+ <sup>(1)</sup> |
| 2        | NC                | S- <sup>(2)</sup> | Tx- <sup>(2)</sup> |
| 3        | NC                | NC                | Rx- <sup>(2)</sup> |
| 4        | NC                | NC                | NC                 |
| 5        | NC                | NC                | NC                 |
| 6        | NC                | CG                | CG                 |
| 7        | SG                | SG                | SC                 |

(1) S+ and Tx+ are transmit from the module

S- and Rx- are receive into the module

# Send Data Through the ASCII Modules

To send data from the master scanner through the ASCII modules, the desired data should be written into the data area, starting at byte 5 after the header. Next, the number of bytes to be transmitted should be put into byte 4 of the header. Lastly, the Transmit Record Number byte 2 must be changed from its previous value to trigger the transmission (for instance, by incrementing the ID value by 1 each time a message is to be sent).

# **Receive Data From the ASCII Modules**

To receive data from the master scanner through the ASCII modules, look for the Receive Record Number in byte 1 to change in value. When this happens, a new data buffer is available for storage. Read the length of the data from byte 4 and copy that number of bytes from the data buffer starting at byte 5 into a file.

## **Read Data from the ASCII Modules into ControlLogix**

For this example, Controller Tags Edit Tags function is used to separate the header bytes into their own data locations. <u>Figure 1</u> illustrates that the receive record number is in AENTR\_IP85:1:I.ReceiveRecordNumber and the length is in AENTR\_IP85:1:I.Length. The ASCII data starts in AENTR\_IP85:1:I.Data[0].

Figure 1 - Receive Record Number Location in Controller Tags Dialog

| Scope: DFFT V Show: All Tags       |                                        |                | ✓ T. <sup>2</sup> | nter Name Filter | V          |
|------------------------------------|----------------------------------------|----------------|-------------------|------------------|------------|
| Name ==                            | Value 🔶                                | Force Mask 🔹 🗧 | Style             | Data Type        | ^ <i>p</i> |
| AENTR_IP85:1:C                     | {}                                     | {}             |                   | AB:1734_232ASC   | Pro        |
| AENTR_IP85:1:1                     | {}                                     | {}             |                   | AB:1734_232ASC   | perti      |
| AENTR_IP85:1:I.Fault               | 2#0000_0000_0000_0000_0000_0000_0000_0 |                | Binary            | DINT             | es         |
| AENTR_IP85:1:I.ReceiveRecordNumber | 51                                     |                | Decimal           |                  |            |
| AENTR_IP85:1:I.Status              | 0                                      |                | Decimal           | SINT             |            |
| AENTR_IP85:1:I.Length              | 20                                     |                | Decimal           | SINT             |            |
| AENTR_IP85:1:I.Data                | {}                                     | {}             | ASCII             | SINT[20]         |            |
| AENTR_IP85:1:I.Data[0]             | .c.                                    |                | ASCII             | SINT             |            |
| AENTR_IP85:1:I.Data[1]             | 'A'                                    |                | ASCII             | SINT             |            |
| AENTR_IP85:1:I.Data[2]             | .200.                                  |                | ASCII             | SINT             |            |
| AENTR_IP85:1:I.Data[3]             | \$00.                                  |                | ASCII             | SINT             |            |
| AENTR_IP85:1:I.Data[4]             | \$00.                                  | {}             | ASCII             | SINT             | 11         |
| AENTR_IP85:1:I.Data[5]             | \$00.                                  | {}             | ASCII             | SINT             |            |
| AENTR_IP85:1:I.Data[6]             | .200.                                  | {}             | ASCII             | SINT             |            |
| AENTR_IP85:1:I.Data[7]             | .\$00,                                 | {}             | ASCII             | SINT             |            |
| AENTR_IP85:1:I.Data[8]             | .\$00.                                 |                | ASCII             | SINT             |            |
| AENTR_IP85:1:I.Data[9]             | .\$00.                                 |                | ASCII             | SINT             |            |
| AENTR_IP85:1:I.Data[10]            | \$00.                                  | {}             | ASCII             | SINT             |            |
| AENTR_IP85:1:I.Data[11]            | .\$00.                                 | {}             | ASCII             | SINT             |            |
| AENTR_IP85:1:I.Data[12]            | .\$00.                                 | {}             | ASCII             | SINT             |            |
| AENTR_IP85:1:I.Data[13]            | \$00.                                  | {}             | ASCII             | SINT             | _          |
| AENTR_IP85:1:I.Data[14]            | .\$00.                                 |                | ASCII             | SINT             |            |
| AENTR_IP85:1:I.Data[15]            | .\$00.                                 |                | ASCII             | SINT             |            |
| Monitor Tags / Edit Tags /         |                                        | <              |                   |                  |            |

In <u>Figure 2 on page 39</u> the ControlLogix ladder logic checks to see if the receive record number in AENTR\_IP85:1:I.ReceiveRecordNumber has changed from a previously stored value. If it has changed, the data starting in AENTR\_IP85:1:I.Data[0] is copied to a file and the current receive record number is stored into a data location.

Figure 2 - Receive Record Ladder Logic Example

| s:fs] [                     | r inst scan puts the current Receive Record                                                                                                    | MOV<br>Source AENTR_IP85:1:I.ReceiveRecordNumber<br>0<br>Dest RXID<br>0                                                                                                    |
|-----------------------------|----------------------------------------------------------------------------------------------------|----------------------------------------------------------------------------------------------------|
| NEQ<br>Source A<br>Source B | If the Temp location does not equal the current receive record<br>herefore copy the input data to a Temp location and move the current record number to the<br>AENTR_IP85.11.ReceiveRecordNumber<br>0<br>RXID<br>0 | number then new receive data has come in.<br>Temp location indicating the contents from the 232ASC Module are read.<br>COP<br>Source AENTR_IP85.1:I.Data[0]<br>Dest RXDATA[0]<br>Length 20 |
|                             |                                                                                                    | MOV<br>Source AENTR_IP85:1:I.ReceiveRecordNumber<br>0<br>Dest RXID<br>0<br>◆                                                                                                    |
|                             |                                                                                                    |                                                                                                    |

If data is received frequently, we recommend storing the receive data into some kind of large rotary buffer so as not to overwrite an older packet before it is decoded.

# Transmit Data from ControlLogix Through the ASCII Modules

For this example, Controller Tags Edit Tags function is used to separate the header bytes into their own data locations. <u>Figure 3</u> illustrates that the transmit record number is in AENTR\_IP85:1:O.TransmitRecordNumber and the length is in AENTR\_IP85:1:O.Length. The ASCII data starts in AENTR\_IP85:1:O.Data[0].

| E FFT V Show: All Tags                    |             |                                |    | ~ 1     | Enter Name Filter |
|-------------------------------------------|-------------|--------------------------------|----|---------|-------------------|
| me                                        | =≡  ▲ Value | <ul> <li>Force Mask</li> </ul> | •  | Style   | Data Type         |
| AENTR_IP85:1:O                            |             | {}                             | {} |         | AB:1734_232ASC_   |
| ♦ AENTR_IP85:1:0.NextTransmitRecordNumber |             | 0                              |    | Decimal | SINT              |
| & AENTR_IP85:1:O.TransmitRecordNumber     |             | 118                            |    | Decimal | SINT              |
| AENTR_IP85:1:0.Length                     |             | 20                             |    | Decimal | SINT              |
| ▲ AENTR_IP85:1:O.Data                     |             | {}                             | {} | ASCII   | SINT[20]          |
| AENTR_IP85:1:O.Data[0]                    |             | 'C'                            |    | ASCII   | SINT              |
| AENTR_IP85:1:O.Data[1]                    |             | 'A'                            |    | ASCII   | SINT              |
| AENTR_IP85:1:0.Data[2]                    |             | \$00                           |    | ASCII   | SINT              |
| AENTR_IP85:1:0.Data[3]                    |             | .\$00.                         |    | ASCII   | SINT              |
| AENTR_IP85:1:O.Data[4]                    |             | <b>'\$00</b> '                 | {} | ASCII   | SINT              |
| AENTR_IP85:1:O.Data[5]                    |             | \$00                           | {} | ASCII   | SINT              |
| AENTR_IP85:1:O.Data[6]                    |             | \$00.                          | {} | ASCII   | SINT              |
| AENTR_IP85:1:O.Data[7]                    |             | \$00'                          | {} | ASCII   | SINT              |
| AENTR_IP85:1:0.Data[8]                    |             | .\$00.                         |    | ASCII   | SINT              |
| AENTR_IP85:1:O.Data[9]                    |             | \$00'                          |    | ASCII   | SINT              |
| AENTR_IP85:1:O.Data[10]                   |             | <b>'\$</b> 00'                 | {} | ASCII   | SINT              |
| AENTR_IP85:1:0.Data[11]                   |             | \$00'                          | {} | ASCII   | SINT              |
| AENTR_IP85:1:O.Data[12]                   |             | <b>'\$00</b> '                 | {} | ASCII   | SINT              |
| AENTR_IP85:1:O.Data[13]                   |             | .\$00.                         | {} | ASCII   | SINT              |
| AENTR_IP85:1:0.Data[14]                   |             | \$00                           |    | ASCII   | SINT              |
| AENTR_IP85:1:O.Data[15]                   |             | \$00'                          |    | ASCII   | SINT              |

The ladder logic in <u>Figure 4 on page 40</u> increments a counter every 8 seconds and then copies the accumulator value of the counter into the Transmit Record

Number location AENTR\_IP85:1:O.TransmitRecordNumber. When the counter reaches 255, it is automatically wrapped around to 0.

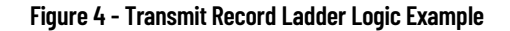

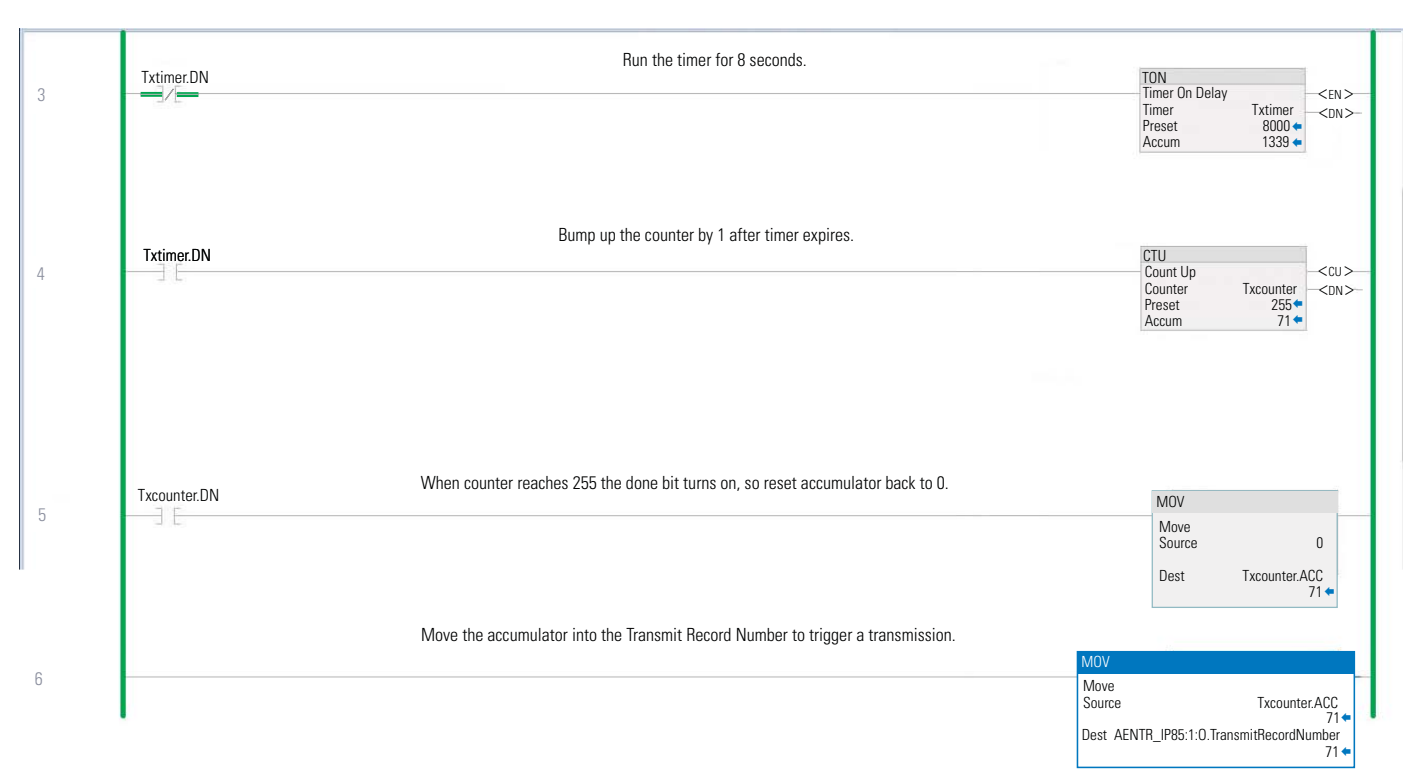

In the Controller Tags output table shown in <u>Figure 5</u>, the data being transmitted is already inside the data table starting at AENTR\_IP85:1:O.Data and a constant length of 20 is in AENTR\_IP85:1:O.Length. Under normal conditions, the transmit data and length is loaded by the ladder program before incrementing the Transmit Record Number.

| Figure 5 - Controller Tag | s Output Table |
|---------------------------|----------------|
|---------------------------|----------------|

| controller lags - rri(controller) ×     |             |                              |                 | 1     |                             |   |
|-----------------------------------------|-------------|------------------------------|-----------------|-------|-----------------------------|---|
| cope: FFT V Show: All Tags              |             |                              |                 | ~     | Enter Name Filter           |   |
| Name                                    | =≘  ▲ Value | <ul> <li>Force Ma</li> </ul> | ask 🗧 St        | yle   | Data Type                   |   |
| AENTR_IP85:1:C                          |             | {}                           | <b>{}</b>       |       | AB:1734_485ASC:C:0          |   |
| AENTR_IP85:1:I                          |             | {}                           | <mark>{}</mark> |       | AB:1734_485ASC_127Bytes:1:0 |   |
| AENTR_IP85:1:0                          |             | {}                           | <b>{}</b>       |       | AB:1734_485ASC_127Bytes:O:0 |   |
| AENTR_IP85:1:O.NextTransmitRecordNumber |             | 0                            | De              | cimal | SINT                        |   |
| AENTR_IP85:1:O.TransmitRecordNumber     |             | 53                           | De              | cimal | SINT                        |   |
| AENTR_IP85:1:O.Length                   |             | 20                           | De              | cimal | SINT                        |   |
| AENTR_IP85:1:O.Data                     |             | <b>{}</b>                    | {} De           | cimal | SINT[127]                   |   |
| AENTR_IP85:2:C                          |             | {}                           | <b>{}</b>       |       | AB:1734_232ASC:C:0          |   |
| AENTR_IP85:2:1                          |             | {}                           | {}              |       | AB:1734_232ASC_127Bytes:I:0 |   |
| AENTR_IP85:2:0                          |             | {}                           | <b>{}</b>       |       | AB:1734_232ASC_127Bytes:O:0 |   |
| \ Monitor Tags / Edit Tags /            |             |                              | <               |       |                             | i |

#### **Numerics**

**1734-232ASC** 1734-232ASC 7 **1734-485ASC** 1734-485ASC 7 **4-byte word organization** 28

## A

advance format configuration category 20 Array 18 receive mode 18 Short\_String receive mode 18 transmit mode 18 Array data type 29 ASCII data 37 **ASCII devices** 37 **ASCII module** ControlLogix examples 37 diagnostics 35 parameters 25 **ASCII** modules 37 assembly object configuration assembly 24

# B

baud rate set 19 Buffer RX overflow 30 TX overflow 30 buffer length receive character 27

# C

**Cable pinouts** 8 cable pinouts 8 catagories new module dialog 17 category advance format configuration 20 configuration 19 Connection 18 general 17 module info 19 charater pad 12 choices module definition 23 command Poll 12 communication communication 8 component description 7 module components module components 7

configuration 16 assembly 24 Studio 5000 Logix Designer application Connection category 18, 19, 20 General category 17 module definition 17 Module Info category 19 configuration assembly assembly object 24 configuration category 19 configure serial port configuration category 20 connect 8 connection data 18 inhibit the module 18 listen only 18 Unicast 18 **Connection category** 18 module fault 19 connection types 10, 18 **Controller Tag** Record Number Receive 9, 26, 29, 30 Transmit 9, 11, 26, 32 tag editor 21, 24 **Controller Tag dialog** 21 **ControlLogix examples** 37

# D

Data new 30 data connection 18 data format Integer 18 Data only mode 32 data string characters data type elements 28 data swap bytes advance format configuration 20 data transmission multicast method 10 data type Array 29 Short\_String 29 String 30 data type elements data string characters 28 data types available with I/O modules 10 define module Studio 5000 Logix Designer application 17 define pad character 20 **Delimiter operation** set up 29 **Diagnostics** 35 dialog Controller Tag 21 module definition

configuration 17 new module 16

# E

electronic keying 13, 18 End-of-String Terminator 27 EtherNet/IP interface 7 example tag name 23 Examples ControlLogix 37

# G

general category 17 general category 17 general tab module properties dialog 17

# H

Handshake error 30 handshake set 20 transmit 11 Handshake mode 12, 33 handshake mode advance format configuration 20

identification module 19 Immediate mode 12, 33 incoming string size 27 inhibit module 18 Input data read serial device 8 Install serial network 8 Integer data format 18

# L

listen only connection 18 Logix Designer application configuration overview 9 connection types 10

# M

Mode data only 32 handshake 12, 33 immediate 12, 33 no pad 12 pad 12 set up 27 record header 32 module identification 19 module definition 18 dialog 17 module definition choices 23 module fault Connection category 19 module identification 19 module info category 19 reset module 19 module parameters 25 module series definition 18 module tag names 23 module tags 23 naming 23 viewing 21

# N

naming conventions module tag names 23 New data 30 new module dialog 16 catagories 17 No pad mode 12 no pad option 12

# 0

Operating mode selections 11 option no pad 12 pad 12 Overflow RX buffer 30 TX buffer 30 overflow bit status byte 27

# P

pad character 12 advance format configuration 20 define 20 Pad mode 12 character 28 enable 20 selection 27 set up 27 pad mode advance format configuration 20 disable 20 specify character 28 pad option 12 parameter 11 receive byte swap 28 parameter 21 transmit byte swap 28 parameters 18 **ASCII module 25 Parity error** RX 30

Pinouts cable 8 Poll 12 Poll command 12

## R

Read serial device input data 8 Receive character buffer length 27 characters parameter rules for usage 28 serial data 27 String data type 29 swap bytes 28 receive character buffer length 27 receive messages variable length 27 receive mode Short\_String String 18 **Receive Record Number** 9, 26, 29, 30 Record header 32 reset module module info category 19 RPI valid value 10 **RS-232** 7 RS-232 network 7 RS-422 7 RS-422 network 7 RS-485 7 RS-485 network 7 RS-422 network 7 **RX buffer overflow** 30 RX parity error 30

### S

Selecting operating mode 11 Serial data receive 27 transmit 30, 33 **Serial device** read input data 8 serial devices 8 Serial network install 8 serial network serial devices 8 serial port configure 20 set baud rate configuration category 19 set handshake mode 20 Set module parameters 17

#### Set up

delimiter operation 29 pad mode 27 receive character buffer length 27 swap bytes mode 28 transmit character buffer length 31 transmit delimiter 31 Short\_String transmit mode 18 Short\_String data type 29 size incoming string 27 specify character pad mode 28 Status byte description 30 String receive mode 18 transmit mode 18 String data assemblies transmit 31 String data type 30 receive 29 **Studio 5000 Logix Designer application** Connection category 18, 19, 20 General category 17 module definition 17 Module Info category 19 name module tag 23 view module tag 21 Swap bytes receive 28 transmit 28 system configuration module info category 19

# T

tag editor 24 view tags 21 tag name example 23 tags 21 Transmit character buffer length set up 31 delimiter set up 31 serial data 30, 33 string data assemblies 31 swap bytes 28 transmit handshake 11 transmit mode Short\_String String 18 Transmit Record Number 9, 11, 26, 32 **TX buffer overflow 30** 

#### U

**Unicast connection** 18

## V

variable length receive messages 27

# W

word organization 4-byte 28

# **Rockwell Automation Support**

| Technical Support Center                            | Find help with how-to videos, FAQs, chat, user forums, and product notification updates.           | rok.auto/support              |
|-----------------------------------------------------|----------------------------------------------------------------------------------------------------|-------------------------------|
| Knowledgebase                                       | Access Knowledgebase articles.                                                                     | <u>rok.auto/knowledgebase</u> |
| Local Technical Support Phone Numbers               | Locate the telephone number for your country.                                                      | <u>rok.auto/phonesupport</u>  |
| Literature Library                                  | Find installation instructions, manuals, brochures, and technical data publications.               | <u>rok.auto/literature</u>    |
| Product Compatibility and Download Center<br>(PCDC) | Download firmware, associated files (such as AOP, EDS, and DTM), and access product release notes. | <u>rok.auto/pcdc</u>          |

Use these resources to access support information.

# **Documentation Feedback**

Your comments help us serve your documentation needs better. If you have any suggestions on how to improve our content, complete the form at <u>rok.auto/docfeedback</u>.

# Waste Electrical and Electronic Equipment (WEEE)

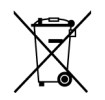

At the end of life, this equipment should be collected separately from any unsorted municipal waste.

Rockwell Automation maintains current product environmental information on its website at rok.auto/pec.

Allen-Bradley, ArmorPOINT, CompactLogix, ControlLogix, expanding human possibility, FactoryTalk, Logix 5000, POINT I/O, Rockwell Automation, Studio 5000 Logix Designer, and TechConnect are trademarks of Rockwell Automation, Inc.

DeviceNet and EtherNet/IP are trademarks of ODVA, Inc.

Trademarks not belonging to Rockwell Automation are property of their respective companies.

Rockwell Otomasyon Ticaret A.Ş. Kar Plaza İş Merkezi E Blok Kat:6 34752, İçerenkÖy, İstanbul, Tel: +90 (216) 5698400 EEE YÖnetmeliğine Uygundur

Connect with us. 👍 🞯 in 💟

#### rockwellautomation.com

expanding human possibility°

AMERICAS: Rockwell Automation, 1201 South Second Street, Milwaukee, WI 53204-2496 USA, Tel: (1) 414.382.2000, Fax: (1) 414.382.4444 EUROPE/MIDDLE EAST/AFRICA: Rockwell Automation NV, Pegasus Park, De Kleetlaan 12a, 1831 Diegem, Belgium, Tel: (32) 2 663 0600, Fax: (32) 2 663 0640 ASIA PACIFIC: Rockwell Automation, Level 14, Core F, Cyberport 3, 100 Cyberport Road, Hong Kong, Tel: (852) 2887 4788, Fax: (852) 2508 1846